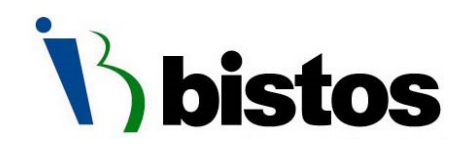

# BT-780 Patient monitor Operation Manual

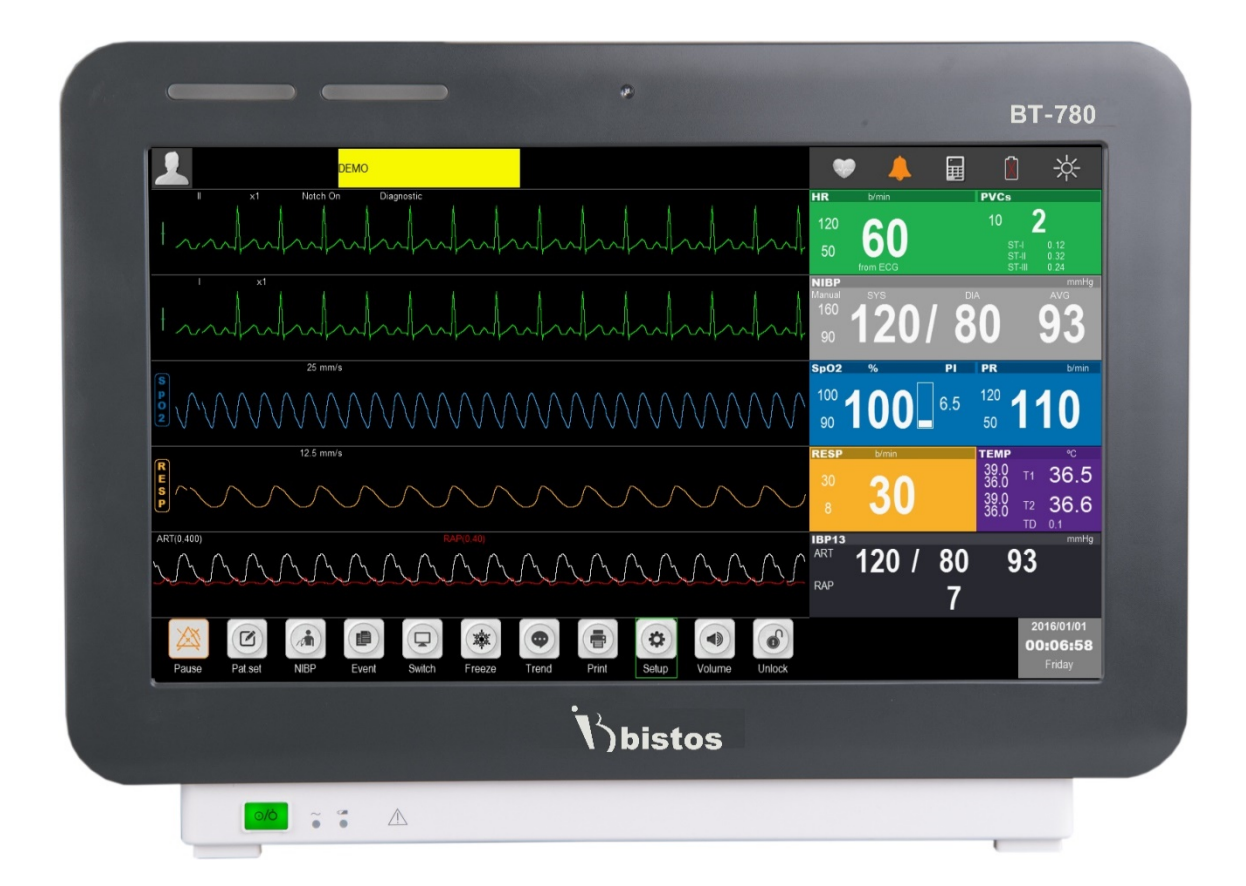

Keep this manual for future reference

P/N:780-ENG-OPM-EUR-R03

# **Proprietary Material**

1

Information and descriptions contained in this manual are the property of Bistos Co., Ltd. and may not be copied, reproduced, disseminated, or distributed without express written permission from Bistos Co., Ltd.

Information furnished by Bistos Co., Ltd is believed to be accurate and reliable. However, no responsibility is assumed by Bistos for its use, or any infringements of patents or other rights of third parties that may result from its use. No license is granted by implication or otherwise under any patent or patent rights of Bistos Co., Ltd.

The information contained herein is subjects to change without notice.

Prepared by:

Bistos Co., Ltd. 7<sup>th</sup> FL., A Bldg., Woolim Lions Valley 5-cha, 302, Galmachi-ro, Jungwon-gu, Seongnam-si, Gyeonggi-do, Korea

Telephone: +82 31 750 0340 Fax: +82 31 750 0344

Revision R03 June, 2021

Printed in Korea Copyright © Bistos Corporation 2020. All rights reserved.

# Contents

| 0.  | Safety information                                 | 4        |
|-----|----------------------------------------------------|----------|
|     | 0.1 General precautions, warnings and cautions     | 5        |
|     | 0.2 Shock hazards                                  | 6        |
|     | 0.3 Battery warnings                               | 6        |
|     | U.S. Battery warnings                              |          |
|     | 0.4 General precautions on environment             | /        |
| 1.  | System basics ·····                                | 7        |
|     | 1.1 Intended use                                   | 7        |
|     | 1.2 Operating principle                            | 8        |
|     | 1 2 System configurations                          | Q        |
|     | 1.5 System comparations                            | 10       |
|     | 1.4 Product description                            | 10       |
|     | 1.5 Understanding the display ·····                | 12       |
|     | 1.6 Smart Hotkeys                                  | 12       |
|     | 1.7 Essential performance                          | 13       |
| 2.  | Prenaring for operation                            | 13       |
|     | 1 loctalizion                                      | 12       |
|     |                                                    | . 13     |
| _   | 2.2 Connecting to power                            | 14       |
| 3.  | Basic operations                                   | 14       |
|     | 3.1 Turn on                                        | ··· 14   |
|     | 3.2 Turn off                                       | 14       |
|     | 3.3 Basic operations                               | 14       |
|     | 3.4 Operation mode                                 | 15       |
|     | 2 5 Massurament satur                              | -1J<br>  |
|     | 5.5 ivicasurement setup                            | 12       |
|     | 3.b Freezing waves                                 | 15       |
|     | 3.7 Other common setup                             | 16       |
| 4.  | Patient information management                     | 17       |
|     | 4.1 Patient setup menu                             | 17       |
|     | 4.2 Admitting a nationt                            | 17       |
|     | A 2 Datient information                            | 10       |
|     | 4.5 Patient information                            | 10       |
|     | 4.4 Discharging a patient                          | 18       |
|     | 4.5 Clear alarms                                   | 18       |
|     | 4.6 Clear trend                                    | ··· 18   |
|     | 4.7 Clear NIBP trend                               | 18       |
| 5.  | Display format                                     | 19       |
| ••• | - Spray to see interface                           | 19       |
|     | 5.1 Scienting der interface                        | 10       |
| _   | 5.2 Display description                            | 19       |
| 6.  | Alarm                                              | 20       |
|     | 6.1 Alarm types                                    | 20       |
|     | 6.2 Alarm condition priorities                     | 20       |
|     | 6.3 Alarm mode                                     | 20       |
|     | 6 / Alarm states                                   | 21       |
|     |                                                    | 21       |
|     | o. S Alarm setup                                   | 22       |
|     | b.b Laten alarm                                    | 24       |
|     | 6./ Manual event                                   | 24       |
|     | 6.8 Alarm record ·····                             | ··· 24   |
| 7.  | ECG ·····                                          | ····24   |
|     | 7.1 Overview                                       | 24       |
|     | 7 2 Safety information                             | 25       |
|     | 7.2 Monitoring stops                               | 25<br>75 |
|     |                                                    | 25       |
|     |                                                    | 26       |
|     | 7.5 ECG setup                                      | 26       |
|     | 7.6 Alarm setup                                    | ··· 28   |
| 8.  | RESP ·····                                         | 28       |
|     | 8 1 Overview                                       | 28       |
|     | 2.2 Staty information                              | 28       |
| i   | 0.2 Discing electronics for receivation monitoring | 20       |
|     | o.5 Fracing electrodes for respiration monitoring  | ··· 28   |
|     | 8.4 Respiration display                            | 29       |
|     | 8.5 Respiration setup ·····                        | 29       |
|     | 8.6 Alarm setup                                    | 29       |
| 9.  | PR                                                 | 29       |
|     | 9.1 Overview                                       | 29       |
|     | 9 2 Disnlay                                        | 20       |
|     | 0.2 Satting DD cound                               |          |
|     | J.J. JELLING FR 500110                             | 30       |
|     | 9.4 Alarm setup                                    | 30       |
| 10. | SpO <sub>2</sub> ·····                             | 30       |
|     | 10.1 Overview                                      | 31       |
|     |                                                    |          |

|     | 10.2 Safety information ······                                                                           |    |
|-----|----------------------------------------------------------------------------------------------------|----|
|     | 10.3 Monitoring steps                                                                                    |    |
|     | 10.4 Display                                                                                             |    |
|     | 10.5 Setting SpO <sub>2</sub>                                                                            |    |
|     | 10.6 Measuring influencing factors                                                                       |    |
|     | 10.7 Alarm setup                                                                                         |    |
|     | 10.8 Technical description                                                                               |    |
| 11. | NIBP                                                                                                    | 32 |
|     | 11.1 Overview                                                                                            |    |
|     | 11.2 Safety information ······                                                                           |    |
|     | 11.3 Measurement limits                                                                                  |    |
|     | 11.4 Measurement procedure                                                                               |    |
|     | 11.5 NIBP display ·····                                                                                  |    |
|     | 11.6 Setting inflation pressure                                                                          |    |
|     | 11.7 NIBP reset ·····                                                                                    |    |
|     | 11.8 Clean and disinfection method of NIBP cuff ······                                                   |    |
|     | 11.9 Alarm setup                                                                                         |    |
| 12. | ТЕМР                                                                                                    | 35 |
|     | 12.1 Overview                                                                                            |    |
|     | 12.2 Safety information ·····                                                                            | 35 |
|     | 12.3 Measurement steps ······                                                                            | 35 |
|     | 12.4 Measurement requirements                                                                            | 35 |
|     | 12.5 Temperature display ·····                                                                           | 35 |
|     | 12.6 Setting temperature unit ·····                                                                      | 35 |
|     | 12.7 Alarm setup                                                                                         | 35 |
|     | 12.8 Technical description ·····                                                                         |    |
| 13. | Review                                                                                                   | 36 |
|     | 13.1 Reviewing trend chart ·····                                                                         |    |
|     | 13.2 Reviewing trend table ·····                                                                         |    |
|     | 13.3 NIBP measurement review ·····                                                                       |    |
| 14. | Battery                                                                                                  | 37 |
|     | 14.1 Overview ·····                                                                                      |    |
|     | 14.2 Battery usage guide ·····                                                                           |    |
|     | 14.3 Checking battery performance                                                                        |    |
|     | 14.4 Battery recycling ·····                                                                             |    |
| 15. | Caring and cleaning                                                                                      | 38 |
|     | 15.1 Overview ·····                                                                                      |    |
|     | 15.2 Cleaning ·····                                                                                      |    |
|     | 15.3 Disinfection ·····                                                                                  |    |
| 16. | Maintenance ·····                                                                                        | 38 |
|     | 16.1 Checking                                                                                            |    |
|     | 16.2 Viewing software version information                                                                |    |
|     | 16.3 Maintenance plan ·····                                                                              |    |
|     | 16.4 ECG calibration ·····                                                                               |    |
| 17. | Accessories ·····                                                                                        | 39 |
| 18. | Specifications                                                                                           | 40 |
|     | 18.1 Safety specification                                                                                | 40 |
|     | 18.2 Hardware specifications                                                                             | 40 |
|     | 18.3 Functional specification                                                                            |    |
| 19. | Alarm information                                                                                        | 43 |
|     | 19.1 Physiological alarm                                                                                 | 43 |
|     | 19.2 Technical alarm                                                                                     | 44 |
| 20. | Detault parameter configuration                                                                          | 45 |
| 21. | Common faults and maintenance                                                                            | 46 |
| 22. | Manufacturer's declaration on EMC                                                                        | 47 |
|     | 22.1 Electromagnetic emissions                                                                           |    |
|     | 22.2 Recommended separation distances between portable and mobile RF communications equipment and BT-780 |    |
| _   | 22.3 Electromagnetic immunity                                                                            |    |
| Pro | duct Warranty                                                                                            | 49 |

# 0 Safety information

Before using BT-780 Patient monitor, read this entire manual and be fully understood the following safety information to prevent injury of patient and user.

# Symbols Used

The following symbols identify all instructions that are important to safety. Failure to follow these instructions can lead to injury or damage to the patient monitor. When used in conjunction with the following words, the symbols indicate:

| Can lead to serious injury or death.                |
|-----------------------------------------------------|
| Can lead to minor injury or product/property damage |

The following symbols are placed on product, label, packaging and this manual in order to stand for the information about:

|                         | Used to identify safety information.<br>Be well-known this information thoroughly before using BT-780.                                                                                                    |
|-------------------------|----------------------------------------------------------------------------------------------------|
| Â                       | Used to identify safety information.<br>Be well-known this information thoroughly before using BT-780                                                                                                    |
| IPX1                    | Indicates the protection level against the ingress of liquid.<br>IPX1 is protection against some water drops falling vertically.<br>It corresponds to the temperature sensor                                                    |
| IPX2                    | Indicates the protection level against the ingress of liquid.<br>IPX2 is protection from some water drops when the device is tilted up to and including 15°.<br>It corresponds to the monitor and accessories for SpO2 and ECG. |
| 8                       | Refer to operation manual. Read manual before placing the device.                                                                                                    |
| $\sim$                  | Indicates AC power supply                                                                                                    |
|                         | Indicates the device is in the battery operation mode.                                                                                                    |
|                         | Fuse                                                                                                    |
| $\bigtriangledown$      | Equipotentiality                                                                                                    |
| ⊖>Ļ                     | Indicates nurse call interface.                                                                                                    |
| 品                       | Indicates network interface.                                                                                                    |
| ţ                       | Indicates USB interface.                                                                                                    |
| ~~                      | Indicates the production date.                                                                                                    |
| <b>**</b>               | Indicates the manufacturer.                                                                                                    |
| SN                      | Indicates the serial number of the device.                                                                                                    |
| EC REP                  | Indicates the authorized representative in the European Community of manufacturer.                                                                                                    |
| ⊣♥⊦                     | Indicates a defibrillation-proof type CF applied part.                                                                                                    |
| Ť                       | Indicates to keep the device dry.                                                                                                    |
| Ţ                       | Indicates the medical device that can be broken or damaged if not handled carefully.                                                                                                    |
| <u><u><u>†</u></u></u>  | Indicates to keep upright                                                                                                    |
|                         | Indicates the maximum stacking limit.                                                                                                    |
| X                       | Indicates the temperature limitation for operation, transport and storage.                                                                                                    |
|                         | Indicates the humidity limitation for operation, transport and storage.                                                                                                    |
| <b>(+</b> • <b>(+</b> ) | Indicates the range of atmospheric pressure to which the medical device can be safely exposed.                                                                                                    |
| C € 2460                | The product is in conformity with European Medical Directive 93/42/EEC. This has been verified by a notified body.                                                                                                    |

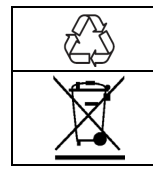

Indicates the packing material is recyclable.

Indicates to not dispose the device together with unsorted municipal waste (for EU only).

## 0.1 General warnings and cautions

- Examine the patient monitor and any accessories periodically to ensure that the cables, adapter cords and instruments do not have visible evidence of damage that may affect patient safety or performance. The recommended inspection interval is once per week or less. Do not use the patient monitor if there is any visible sign of damage.
- Only the AC power cord supplied with the BT-780 is approved for use with the device.
- Do not attempt to service the BT-780 patient monitor. Only qualified service personnel by Bistos Co. Ltd. should attempt any needed internal servicing.
- Perform periodic safety testing to insure proper patient safety. This should include leakage current measurement and insulation testing. The recommended testing interval is once per year.
- If the hospital or healthcare institutions using this device fail to implement a satisfactory maintenance schedule, it will result in device failure and may endanger the patient's safety.
- Use the patient monitor under the conditions specified in this operation manual. Beyond the conditions, the patient monitor may not function properly and the measurement results may not accurate and may result in device failure or endangering the patient's safety.
- Do not operate the BT-780 patient monitor if it fails to pass the power on self-test procedure.
- During the operation, do not disconnect any cable.
- The BT-780 patient monitor is intended to be used by clinical professionals or trained doctors, nurses or laboratory assistants.
- Do not service and maintain or clean the device including accessories while in use with a patient.
- Using the device to one patient at a time.
- Thoroughly read and understand the manual prior to use of the BT-780. Failure to do so could result in personal injury or equipment damage.
- The device is intended for clinical patient monitoring, and only trained and qualified doctors and nurses should use the device.
- Do not just rely on audio alarm system while monitoring the patient. Please pay close attention to the actual clinical status of the patient.
- Use only the power cord supplied with monitor.
- Position the monitor where it is easy to de-energize the monitor when needed.
- Do not open the enclosure to avoid an electric shock. Any repair and upgrade of monitor should be done by service personnel trained and authorized by Bistos. Co., Ltd.
- When handling packaging materials, abide by local laws and regulations or hospital waste disposal regulations. Keep the packaging materials away from children.
- Do not use in the presence of flammable anesthetics to prevent explosion or fire.
- Install the power lines and cables of accessories carefully to avoid patient entanglement or suffocation, cables tangled or electrical interference.
- When the monitor is used together with electrosurgical devices, the user (a doctor or a nurse) should ensure the safety of the patient and instrument.
- The physiological wave, physiological parameters and alarm information displayed on the monitor are only for the doctor's reference and should not be directly used as the basis for clinical treatment.
- This is not a therapeutic device.
- For patients with pacemakers, the cardio tachometer may count the pacemaker pulse in case of a cardiac arrest or arrhythmias. Never rely solely on the cardio tachometer alarm. Closely monitor the patients with pacemaker. For the inhibition of the device on pacemaker, refers to this manual.
- Use of accessories other than those listed and approved for use with this product may result in increased emissions or decreased immunity.
- Medical electrical equipment needs special precautions regarding EMC and needs to be installed and put into service according to the EMC information provided in this manual. In addition, portable and mobile RF communications equipment can affect medical electrical equipment.
- The equipment shall not be used adjacent to other devices unless verification of normal operation in the configuration in which it is to be used can be achieved.
- Keep matches, and all other sources of ignition, out of the room in which the patient monitor is located. Textiles, oils, and other combustibles are easily ignited and burn with great intensity in air enriched with oxygen. Personal injury or equipment damage could occur.
- A fire and explosion hazard exists when performing cleaning or maintenance procedures in an oxygen-enriched environment.
- The patient monitor has been validated with the accessories and options listed in this manual and found to comply with all relevant safety and performance requirements applicable to the device. It is therefore the responsibility of the person or organization who makes an unauthorized modification, or incorporates an unapproved attachment to the device.

- An operator may only perform maintenance procedures specifically described in this manual.
- Do not remove the covers of a BT-780 yourself to avoid damage to the equipment and unexpected electrical shock. Only qualified Bistos service engineer must repair or replace components.

# 

- Please install or carry the instrument properly to prevent damage due to falling, collision, strong vibration or other mechanical force.
- Avoid instrument splashed by water.
- Avoid high temperatures, the instrument should be used within a temperature range of 5  $\,^\circ\!\!C$  ~ 40  $\,^\circ\!\!C_{\,\circ}$
- Avoid using instrument in the environment such as pressure is too high, poor ventilation, dusty, or contain salt, sulfur gas and chemical.
- Before using the monitor, check the monitor and accessories if there is damage that may affect patient safety. If there is obvious damage or aging, replace the parts before use. The replacement should be made with same parts of original parts.
- Before powering on the device, make sure that the power used by the device complies with the supply voltage and frequency requirements on the equipment label or in the Operator's Manual.
- Equipment should be tested at least once a year, the test should be done and recorded by trained, have security testing knowledge and experienced personnel. If there are any problems in the tests, they must be repaired.
- When the instrument and accessories are about to exceed the useful life (expected service life: 5 years), it must be treated in accordance with relevant local laws and regulations or the hospital's rules and regulations.
- Do not connect to other equipment or network which not specified in the instruction for use, in risk of external high voltage.
- Do not connect any equipment or accessories that are not approved by the manufacturer or according to IEC 60601-1 to the monitor. The operation or use of non-approved equipment or accessories with the monitor is not tested or supported, and monitor operation and safety are not guaranteed in such a case.
- Any non-medical equipment (such as the external printer) is not allowed to be used within the patient vicinity (1.5m/6ft.).
- Parts and accessories used must meet the requirements of the applicable safety standards, and/or the system configuration must meet the requirements of the medical electrical systems standard.
- Ensure that the conductive parts of electrodes and associated connectors, including neutral electrodes, do not come in contact with earth or any other conducting objects.
- Protection of ME EQUIPMENT against effects of discharge of a cardiac defibrillator depends on use of proper cables.

## 0.2 Shock hazards

## 🔼 WARNING

- Unplug the monitor from its power source prior to cleaning or maintenance to prevent personal injury or equipment damage.
- Some chemical cleaning agents may be conductive and leave a residue that may permit a build-up of conductive dust or dirt. Do not allow cleaning agents to contact electrical components and do not spray cleaning solutions onto any of these surfaces. Personal injury or equipment damage could occur.
- Do not expose the unit to excessive moisture that would allow for liquid pooling. Personal injury or equipment damage could occur.
- Do not touch the patient and signal input/output parts simultaneously
- Due to the risk of electrical shock hazard, only qualified personnel with appropriate service documentation should service the monitor.

## 0.3 Battery warnings

- Improper operation may cause the internal lithium ion battery to be hot, ignited or exploded, and it may lead to the decrease of the battery capacity. It is necessary to read the operation manual carefully and pay more attention to warning message.
- Do not open the battery compartment. Only the qualified service personnel authorized by the manufacturer can open the battery compartment and replace the battery, and batteries of same model and specification should be replaced.
- Be careful when connecting the battery with polarity.
- Do not use the battery near fire or environmental temperature exceeds 60 ℃. Do not heat or splash the battery or throw it into fire or water.
- Do not destroy the battery. Do not pierce battery with a sharp object such as a needle. Do not hit with a hammer, step
  on or throw or drop the battery. Do not disassemble or modify the battery. The battery can heat, smoke, deformation
  or burning.
- When leakage or foul smell is found, stop using the battery immediately. If your skin or cloth comes into contact with leaked liquid, cleanse it with clean water at once. If the leaked liquid splashes into your eyes, do not wipe them. Irrigate them with clean water first and go to see a doctor immediately.
- Properly dispose of or recycle the depleted battery according to local regulations.

## 0.4 General precautions on environment

Do not keep or operate the equipment under the environment listed below.

|       | Avoid placing in an area exposed<br>to moisture. Do not touch the<br>equipment with wet hand.                                                                                                    | Avoid exposure to direct sunlight                                                                               |
|-------|----------------------------------------------------------------------------------------------------|----------------------------------------------------------------------------------------------------|
|       | Avoid placing in an area where<br>high variation of temperature<br>exists. Operating temperature<br>ranges from $5^{\circ}C \sim 40^{\circ}C$ . Operating<br>humidity ranges from $30\% \sim 85 \%$ . | Avoid in the vicinity of electric heater.                                                                       |
| S NOT | Avoid placing in an area where<br>there is an excessive humidity rise<br>or ventilation problem.                                                                                                    | Avoid placing in an area where<br>there is an excessive shock or<br>vibration.                                  |
|       | Avoid placing in an area where<br>chemicals are stored or where<br>there is in danger of gas leakage.                                                                                                 | Avoid dust and especially metal material enter into the equipment                                               |
| OG Th | Do not disjoint or disassemble the<br>device. Bistos Co., Ltd. does not<br>have liability of it.                                                                                                    | Power off when the equipment is<br>not fully ready to operate.<br>Otherwise, the equipment could be<br>damaged. |

# 1 System basics

## 1.1 Intended use

The BT-780 Patient Monitors acquire the physiological signals such as ECG, respiratory rate, non-invasive blood pressure (NIBP), blood oxygen saturation (SpO<sub>2</sub>) and temperature. The signals are converted into digital data and processed, examines the data for alarm conditions and display them. The patient monitor intend to use in hospital clinical area such as intensive care units, cardiac care units, operating room, emergency department, to provide additional information to the medical and nursing staff about the physiological condition of the patient. The BT-780 patient monitors are intended to be used only under regular supervision of clinical personnel. It is suitable for adult. The intended locations of use are hospitals and clinics.

1) Intended patient population

Adult (>18 years adults)

2) Intended user profile

- Doctor, physicians or nursing staff who is qualified personnel
- Basic experiences or knowledge on medical field, especially on patient monitoring
- Trained or requested to read IFU before use

3) Environment of use

- Hospital and clinic
- Requirements: Stable power source

4) Scope of application

This monitor is suitable for bedside monitoring of patient. This monitor enables ECG, respiration (RESP), pulse rate (PR), blood oxygen saturation ( $SpO_2$ ), noninvasive blood pressure (NIBP) and temperature (TEMP) monitoring. It is equipped with a replaceable built-in battery to provide convenience for the patient movement in hospital.

| 5) Indications | and | contraindications |
|----------------|-----|-------------------|
|                |     |                   |

Electrocardiography (ECG) Indication:

An ECG is often used alongside other tests to help diagnose and monitor conditions affecting the heart.

It is routinely used in the evaluation of patients to detect myocardial injury, ischemia, and the presence of prior infarction, and in the assessment of patients with electrolyte abnormalities, drug toxicities, and implanted defibrillators and pacemakers. In addition to its usefulness in the evaluation of ischemic coronary disease, the ECG, in conjunction with ambulatory ECG monitoring, is of particular use in the diagnosis of disorders of the cardiac rhythm and in the evaluation of syncope. Other common uses of the ECG include the assessment of metabolic disorders and side effects of pharmacotherapy, as well as the evaluation of primary and secondary cardiomyopathic processes, among others.

Contraindications:

No absolute contraindications to performing an ECG exist, other than patient refusal.

References

Tarek A. "Electrocardiography", <Medscape>, Apr. 17, 2017;

Robert C.S., et al. Guidelines For Electrocardiography, A Report of the American College of Cardiology/American Heart Association Task Force on Assessment of Diagnostic and Therapeutic Cardiovascular Procedures (Committee on Electrocardiography), *American Heart Association. Circulation*, 1992;

NHS. (2018, April 13) Electrocardiogram;

QH. Guideline #QH-GDL-387:2017. (2012, Nov. 26) version 1.0, Title [Adult & Paediatric Resting Electro cardiography (ECG) Cardiac Sciences]; Michael S. "ichael S. iac Sciences]ac Scieospital: part1, indications," *British Journal of Cardiac Nursing*, Vol.13, No.2, p80-85, Feb.2018

Blood oxygen saturation (SpO<sub>2</sub>)

Indication:

Pulse oximetry is a noninvasive method of measuring the oxygenation in the blood. Pulse oximetry enables clinically important low-tissue oxygenation to be identified earlier by providing additional and independent information to a comprehensive respiratory assessment.

#### Contraindications

No absolute contraindications to performing a SpO2 exist, other than patient refusal.

References

Bruce M. L. "Pulse Oximetry", <Medscape>, Sep. 02, 2015;

Sandra O. "Using pulse oximetry to assess oxyten levels," Nursing Times, Vol.112, No.16, p12-13, Apr. 2016;

Jeffrey J.P. "Clinical use of pulse oximetry: Official guidelines from the thoracic society of Australia and New Zealand," Respirology, 19(1), p38-46, 2014;

NHS. (2013, Sep.26) version 1.0, Title [Clinical Procedure; Procedure for pulse oximetry/SpO2];

QH. Clinical Practice Procedures CPP\_AS\_OP\_0417 (2017, Apr.) Title [Clinical Practice Procedures: Assessment/Oximetry-pulse]

Non-invasive blood pressure (NIBP)

#### Indication:

Blood pressure assessment can be practiced routinely to obtain a patient's blood pressure at every physical examination including outpatient visits, at least daily when patients are hospitalized, and before most medical procedures. Blood pressure measurements are obtained for a wide variety of reasons, including screening for hypertension or estimating cardiovascular risk, and determining risk for various medical procedures.

#### Contraindications

Although no absolute contraindications to obtaining a blood pressure exist, various relative contraindications exist in which caution should be used:

- Usually, one should avoid obtaining a blood pressure in the same arm in which an arteriovenous fistula (such as used in hemodialysis) is present, or where lymphedema exists. And do not apply to a limb with significant injury or burn. Furthermore, caution should be used if the patient is at high risk for developing lymphedema.
- If possible, one should also avoid checking blood pressure in the extremity with intravenous access. In these instances, using the other arm is recommended; if bilateral arteriovenous fistulas or lymphedema exist, then obtaining a lower extremity blood pressure is recommended.

References

Mityanand R. "Blood Pressure Assessment", <Medscape>, Jan. 02, 2018;

Paul M., et al. A Scientific Statement From the American Heart Association of Measurement of Blood Pressure in Hummans, American Heart Association. Circulation, 2019;

NHS. (2013, Dec.) version 1.0, Title [Clinical Procedure; Procedure for Blood Pressure Monitoring];

QH. CPP\_AS\_NIB\_0417. (2017, Apr.) Title [Clinical Practice Procedures: Assessment/Non-invasive blood pressure]

Body Temperature (TEMP)

Indication:

A health body maintains its temperature within a narrow range using homeostatic thermoregulation mechanisms. So, body temperature is a clinically important indicator that enables:

- To obtain the baseline temperature to enable comparisons to be made with future recordings
- To enable close observation in resolving hypothermia/hyperthermia
- To observe and monitor patients for changes indicating an infection
- To monitor the effect of treatment for antimicrobial therapy for infection
- Using before and during a blood transfusion to monitor for signs of a reaction

#### Contraindications

- No absolute contraindications to performing a SpO2 exist, other than patient refusal.

References

Louise M. "Measuring body temperature," Nursing Times, Vol. 108, No. 45, p20-22, No. 2016

## 1.2 Operating principle

Refer to the chapters for every physiological parameter from chapter 7 to chapter 12.

# 1.3 System configurations

Basic configuration of BT-780

- Main body with 15.6 inch touch screen and built-in lithium-ion battery
- ECG cable and electrode
- Adult SpO2 probe and extension cable
- Non-invasive blood pressure cuff
- Temperature probe
- AC power cord

Options of BT-780

• External plug-in printer

| Picture Name                             |                                               | Description                                   | Qty    |
|------------------------------------------|-----------------------------------------------|-----------------------------------------------|--------|
| ECG cable and lead<br>wire<br>(standard) |                                               | Measures ECG                                  | 1ea    |
|                                          | ECG electrode<br>(standard)                   | Electrode for ECG monitoring                  | 1 pack |
| Adult SpO2 sensor<br>(standard)          |                                               | SpO2 sensor for adult                         | 1ea    |
|                                          | SpO <sub>2</sub> extension cord<br>(Standard) | Cord to connect the SpO2 sensor and main body | 1ea    |
| Adult suo                                | Adult NIBP cuff<br>(standard)                 | Measures NIBP for adult                       | 1ea    |
|                                          | NIBP extension tube<br>(standard)             | Tube to connect the NIBP cuff and main body   | 1ea    |
| •                                        | Temperature sensor<br>(Standard)              | Measures the body temperature                 | 1ea    |
| C                                        | Grounding cable<br>(Standard)                 | For safe using                                | 1ea    |
|                                          | Power cord<br>(Standard)                      | For power supply                              | 1ea    |

# 1.4 Product description

## 1.4.1 Front view description

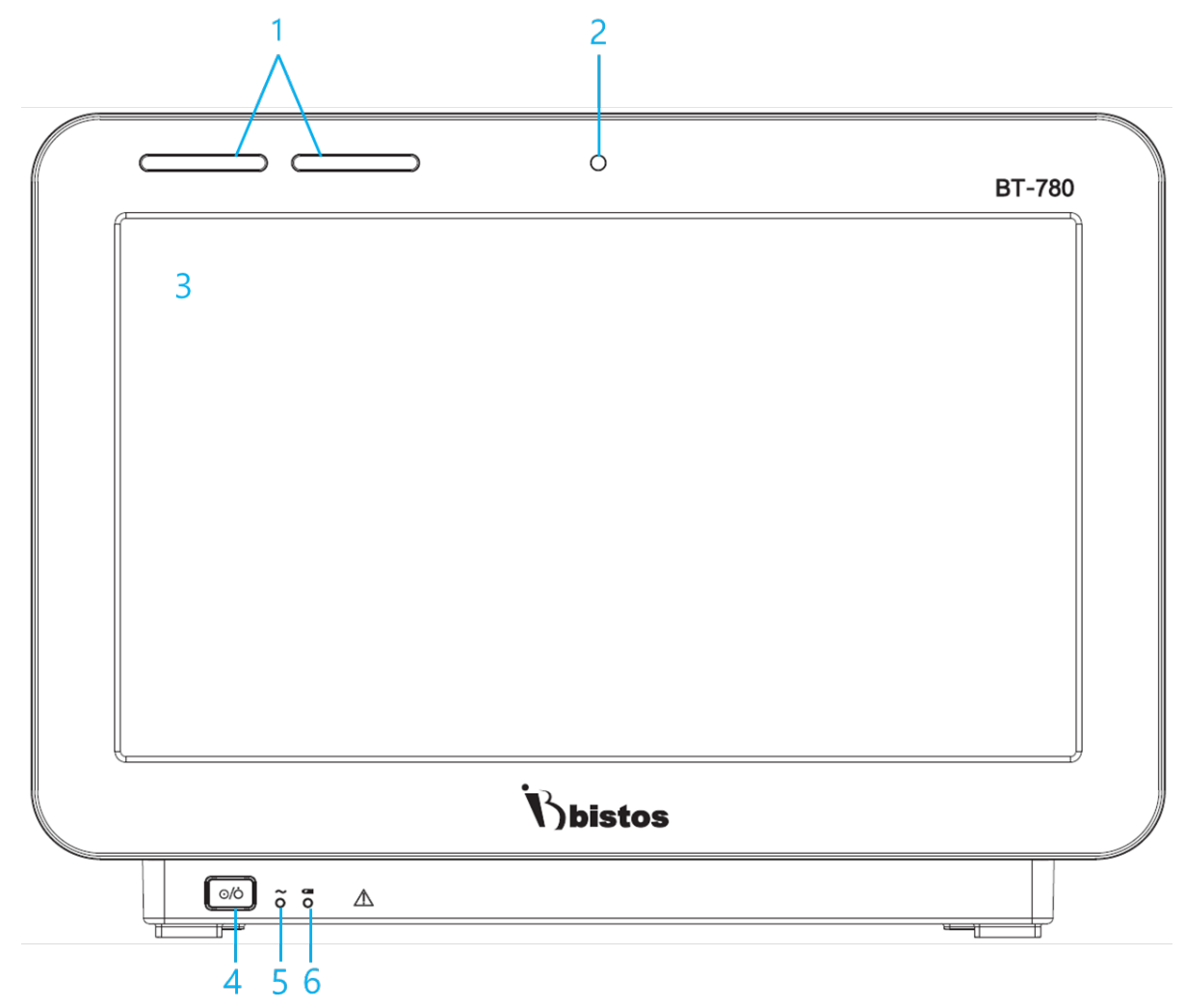

| Figure1-1: | Front view |
|------------|------------|
|            |            |

|   | Name                        | Description                                                                                                    |  |
|---|-----------------------------|----------------------------------------------------------------------------------------------------|--|
| 1 | Alarm indicator             | <ul> <li>Indicates the priority of physiological alarm and technical alarms in different colors and flashing frequencies.</li> <li>High priority: Red, fast flashing (1.4 - 2.8 Hz)</li> <li>Medium priority: Yellow, slow flashing (0.4 - 0.8 Hz)</li> <li>Low priority: Yellow, constant on</li> </ul> |  |
| 2 | Light sensor                | To adjust the brightness from the light of environment.                                                                                                    |  |
| 3 | Display area                | <ul> <li>Display the waveform and measured value</li> </ul>                                                                                                    |  |
| 4 | <mark>⊙/Ö</mark><br>[Power] | <ul> <li>Power On: Press down the key more than 1 second.</li> <li>Power Off: Press down the keys more than 2 seconds and the system will display the alarm message "The system will shut down 3 seconds".</li> </ul>                                                                                    |  |
| 5 | AC power indicator          | Turned on when the monitor is being powered by the Power cord.                                                                                                    |  |
| 6 | Battery indicator           | <ul> <li>On: The battery is being charged or has been fully charged.</li> <li>Off: The battery has not been installed.</li> <li>Flashing: The monitor is being powered by the battery.</li> </ul>                                                                                                    |  |

## 1.4.2 Side view description

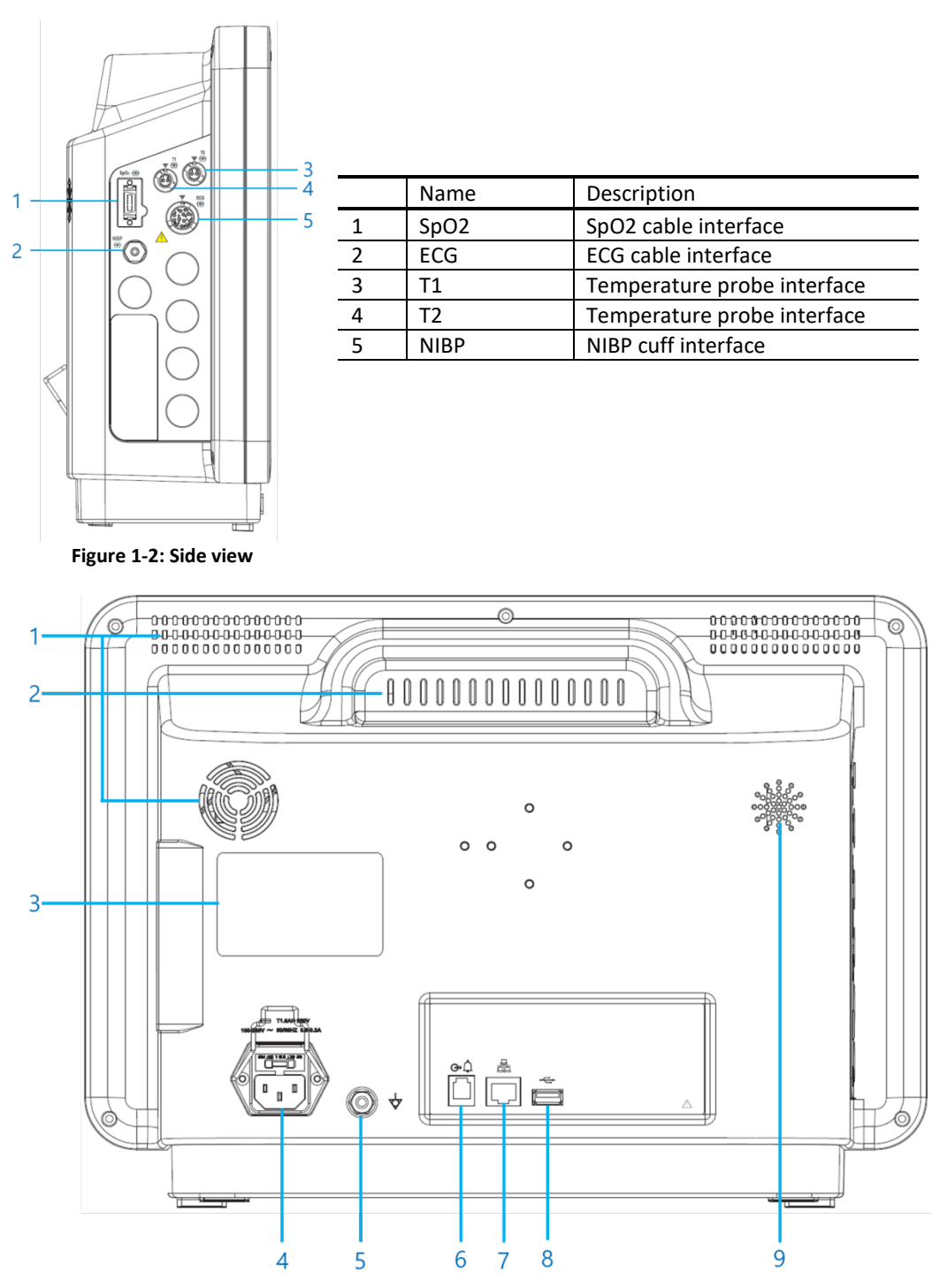

Figure1-3: Rear view

|   | Name                          | Description                          |
|---|-------------------------------|--------------------------------------|
| 1 | Air outlet                    | Heat dissipation                     |
| 2 | Handle                        | Handle for main body transport       |
| 3 | ID label                      | Identify the monitor information     |
| 4 | Power cord                    | Supply AC power                      |
| 5 | Grounding post                | Connect grounding cable              |
| 6 | Auxiliary output<br>interface | Nurse call                           |
| 7 | Network port                  | For CMS                              |
| 8 | USB port                      | For trend export or software upgrade |
| 9 | Speaker holes                 | For alarm and synchronizing sound    |

## 1.5 Understanding the display

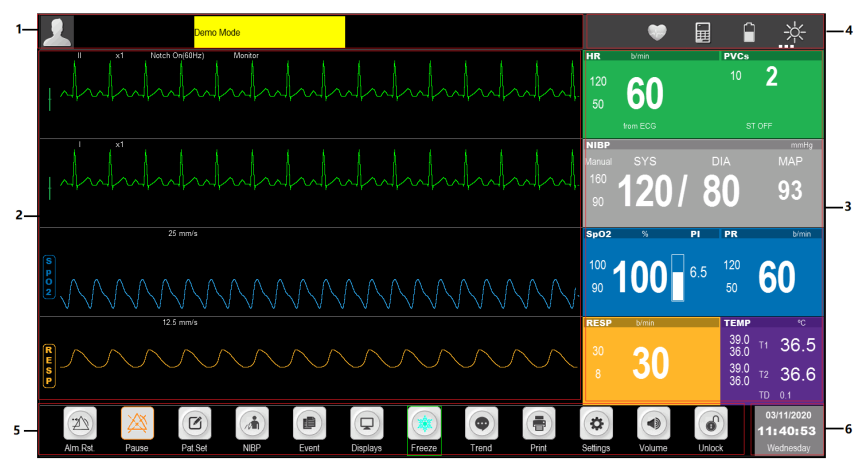

# Figure 1-4: Standard display

| _ | Name                 | Description                                                                                                    |
|---|----------------------|----------------------------------------------------------------------------------------------------|
| 1 | Information area     | Include patient information, alarm status icon, physiological and technical alarms. In DEMO mode, it displays "Demo mode".                                                                                                    |
| 2 | Waveform area        | Mainly display the waves of physiological parameters with name of the parameter on the left side.                                                                                                    |
| 3 | Parameter area       | Show the corresponding parameter measured value and current upper and lower alarm limits of each parameter module. The parameters are shown in fixed position, that is, from top to bottom and from left to right:<br>- ECG, NIBP, SpO <sub>2</sub> and PR, TEMP, RESP |
| 4 | Information Tip Area | Display the network status, battery status, automatic identification screen brightness icon.                                                                                                    |
| 5 | Hot key icons        | Shows the hotkeys, which are frequently used for some common operations.                                                                                                    |
| 6 | Date and Time area   | Display the current date and time.                                                                                                    |

## 1.6 Smart Hotkeys

Smart hotkeys are graphic hotkeys displayed at the bottom of the main screen of the monitor, and enable the user to use specific features conveniently.

| Кеу | Name          | Description                     |
|-----|---------------|---------------------------------|
| Z   | [Alarm reset] | To reset the alarm condition.   |
| X   | [Pause]       | Alarm pause                     |
|     | [Pat. Set]    | Patient information setting     |
|     | [NIBP]        | NIBP measurement start and stop |
|     | [Event]       | Manual event mark               |
|     | [Displays]    | Change the display format       |
| *   | [Freeze]      | Freeze the waveform             |
| •   | [Trend]       | Trend display                   |
|     | [Print]       | Print key                       |
|     | [Settings]    | Setup menu                      |
|     | [Volume]      | Volume setup key                |
|     | [Unlock]      | Touch screen lock key           |

## 1.7 Essential performance

This device Multi-parameter Patient Monitor provides various patient vital signs such as pulse rate, ECG, respiration, blood oxygen saturation, blood pressure and temperature by placing or inserting the various sensors to the appropriate site of patient. The device is composed with display and control circuit, and input part for various sensors. It detects ECG, SpO2, NIBP, etc. using ECG cable and specific probes and sensors. The detected analog signal amplifies and converted to digital. This concerted data feed to the CPU and converted to the display format as number and waveform. This device is incorporated with alarm system. The alarm generated when the detected signal range is beyond the user set alarm limits.

## 2 Preparing for operations

## 2.1 Installation

To ensure normal working of the monitor, read this chapter before use, and install as required.

#### 

- All analog and digital devices connected to the monitor must be certified by IEC standards (e.g. IEC 60950 Data
  processing equipment standard and IEC 60601-1 Medical equipment standard). Furthermore, all configurations shall
  comply with valid version of IEC 60601-1 standard. The personnel connecting additional devices to the input / output
  signal ports are responsible for the compliance with IEC 60601-1 standard. If there is any question, please contact
  Bistos.
- If the patient cable interface and network interface are connected with multiple devices, the total electric leakage current cannot exceed the allowable value.
- The copyright of monitor software belongs to our company. Without permission, any organization or individual shall not interpolate, copy or exchange by any means or form.
- When the monitor is combined with other devices, it must comply with IEC 60601-1:2005 + A1:2012, and should not be connected with multiple socket outlet or extension cord.
- Do not connect the device on other equipment or network, to which a signal input/output part may be connected.

Prior to installation, the operator must ensure that the following space, power, environmental requirements are met.

## 2.1.1 Unpack and check

BT-780 patient monitor was inspected rigorously at the factory before delivery, in order to avoid being hit when transported, carried out careful packaging. Before unpacking, carefully inspect the package. If any damage, please immediately contact the Bistos. Unpack in the correct way, carefully remove the monitor and accessories from the box and check with the packing list. Check if there is any mechanical damage, the all listed are completely packed. If you have questions, please contact the marketing department of Bistos or agency.

Please keep the packing box and materials for use in future transporting or storage.

2.1.2 Placement requirements

Equipment installation must meet:

- The left and right side of the monitor should have space more than 100 cm from the wall
- Back on the monitor should have space more than 50 cm.
- Ensure that the operating floor and the monitor have enough space for connecting the accessory wires.

2.1.3 Power requirements

- AC power supply power cord : BP370L-BC313
  - Input voltage: A.C. 100 V 240 V,
  - Input current: 0.8-0.3A

Frequency: 50/60 Hz

- Built-in rechargeable lithium-ion battery: D.C. 11.1 V, 4400 mAh
- Grounding cable: F002M

## 2.1.4 Environmental requirements

The storage, transport and use of the monitor must meet the following environmental requirements.

| Operating      | Ambient temperature                                                                    | 5 °C ~ 40 °C                 |  |
|----------------|----------------------------------------------------------------------------------------|------------------------------|--|
| environment    | Relative humidity                                                                      | 30 % ~ 85 % (Non-condensing) |  |
|                | Atmospheric pressure                                                                   | 700 ~ 1060 mbar (hPa)        |  |
| Transportation | Prevent severe shock, vibration, rain and snow splashing during transport.             |                              |  |
|                | The packaged monitor should be stored in well-ventilated room with ambient temperature |                              |  |
| Storage        | Storage $-20$ °C ~ 60°C, relative humidity 0 ~ 95 % (Non-condensing), atmospheric pre  |                              |  |
|                | 1060 mbar(hPa), and without corrosive gases.                                           |                              |  |

The operating environment of the monitor should avoid noise, vibration, dust, corrosive or flammable and explosive materials. In order to allow air flowing smoothly and achieve good heat dissipation, at least 2 inches (5cm) clearance should be kept around the device.

When the device is moved from one environment to another, the device may have condensation due to the differences in temperature or humidity. In this case, wait until the condensation disappears before using the device.

## 

• Ensure that the monitor is used under specified environment. Fail to do this, the technical specifications declared in this manual may not be met and it may result in damage to equipment and other unforeseen consequences.

## 2.2 Connecting to power

| Â | WARNING                                                      |
|---|--------------------------------------------------------------|
| ٠ | Do not try to open the monitor when the power is connecting. |
| • | During the operation, do not disconnect any cable            |

Connect to power cord in the following steps:

- Make sure that the AC power supply meets the following specifications: a.c.100V-240V, 50/60Hz.
- Use the power cord provided with the monitor. Plug the power cord into the power connector of the monitor, and plug the other end of the power cord into the mains (low voltage power supply network facilities) power outlet with protective earth.

## **3 Basic operations**

#### 3.1 Turn on

3.1.1 Check the monitor

- Before turn on the monitor, check whether there is mechanical damage to the monitor, and whether the external cables and accessories are connected correctly.
- Plug the power adapter into the AC power outlet. If using battery power, make sure the battery is fully charged.
- Check all the functions required for patient monitoring to make sure that the monitor operates properly.

# 

• If the monitor is damaged, or fails to work normally, do not use it for patient monitoring. Please contact the maintenance personnel or Bistos immediately.

## 3.1.2 Start the monitor

If finish to check the monitor, it is ready to start the monitor.

Press the Press the Press the Press the program reading interface; finally the system makes a "tick" sound, the boot screen disappears, and the system enters the main interface.

If any fatal error occurs during solf test, the system will alarm. If this case persists, please stop to using

- If any fatal error occurs during self-test, the system will alarm. If this case persists, please stop to using the monitor and contact the maintenance personnel or Bistos.
- Check all available monitor functions to ensure that the monitor operate properly.
- If the monitor equipped with a battery, charge the battery after each use to ensure sufficient power.
- After unpacking, when use the monitor first time, the monitor should be powered with adapter.

## 3.1.3 Connect the sensors

Connect the required sensor to the monitor and the monitoring site of patient.

3.1.4 Start monitoring

Start monitoring in the following steps:

- Check if the patient cable and the sensor are connected properly.
- Check if the settings of the monitor are corrects, such as patient type.
- For the details of parameter measurement or monitoring, see the appropriate section.
- The operator can operate according to their own habits, standing in front, left or right of the monitor, easy to observe and operate the monitor.

## <u>3.2 Turn off</u>

Turn off the monitor in the following steps

- Disconnect the cables and sensors connected to the patient.
- Press and hold the Power] key for 2 seconds to pop up the 3 seconds countdown window, and the monitor turns off in 3 seconds.

# 

If the monitor is not turned off properly, you can simply disconnect the power to shutdown forcibly. But the forced shutdown may cause data loss, and it is not recommended.

## 3.3 Basic operations

## 3.3.1 Using keys

The monitor has three types of keys:

- Soft keys: Within the display these keys allow quick access to certain menus or performing certain actions, including:
  - Parameter hotkeys: Select a parameter area and enter the appropriate parameter setup menu, including drug calculation and time setup.
  - Wave hotkeys: Select a wave area and enter the appropriate parameter setup.
- Smart hotkeys: The shortcut keys that the user can operate quickly are displayed at bottom of the screen. Refer to '1.7 Smart Hotkeys'.

- Popup keys: Menu keys relevant to the tasks that automatically appear on the monitor screen when need, such as, the confirmation key popped up when you need to confirm the change.
- 3.3.2 Using the touch screen

Click on the touch screen to quickly and easily perform specific operation.

3.3.3 Using soft keyboard

If you choose a menu which needs to enter characters, the system will display the soft keyboard on the screen. If you finish entering, press [Enter] key to confirm that you have finished entering and close the soft keyboard. 3.3.4 Using menu

Select the 🥙 [Settings] smart key on the monitor to open the "Settings" mode as shown below. You can set-up the monitor.

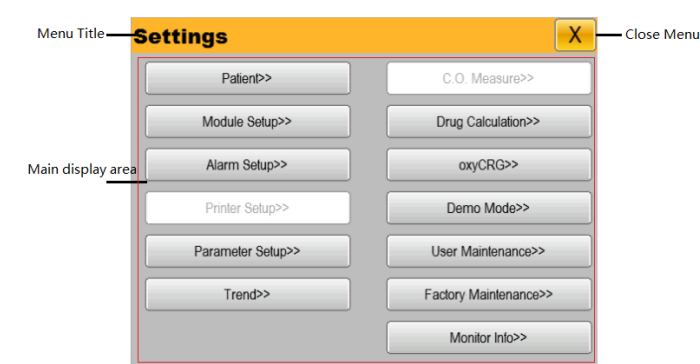

#### Figure 3-1: "Setting" menu

The style of other menus is basically similar to the "Settings" mode as shown below. You can set-up the monitor screen if you need.

- Menu title: A title of the current menu.
- Close menu: Close the current menu. Exit the current menu or close the current menu and return to the previous menu.
- Main display area: Display options, buttons or prompt messages. The symbol ">>" indicates that selecting this option can enter the corresponding submenu.
- Confirmation key area: Some menus contain a confirmation key area to confirm the menu operations, including confirmation and cancel key.

#### 3.4 Operation mode

The style of other menus is basically similar to the mode is protected by a password. Demo mode contains a password key area to access the operations, including confirmation and cancel key.

1. Monitoring mode (operating mode)

This is the daily operating mode of patient monitoring; you can change some settings in accordance with the patients, such as alarm limits. However, when the device removed from the patient, the monitor will restore these settings to default according to pre-set configuration. See 4.4. Patient discharging.

2. Demo mode

This mode is protected by a password for demonstration purpose only.

Enter the demo mode:

- Select 3 [Settings]Smart Hotkey  $\rightarrow$  "Settings";
- Select "Demo Mode>>"  $\rightarrow$  enter the password and confirm, and the monitor enters the demo mode.
- Exit demo mode:
  - > Select 3 [Settings]Smart Hotkey → "Settings";
  - Select "Exit Demo >>" and the monitor exits the demo mode.

#### NOTE

• The demo mode is mainly used to show the monitor's performance and for user training. In actual clinical use, the demo function is prohibited in order to avoid mistaking the displayed waves and parameters as those of the patient, thus affecting patient monitoring, and delaying diagnosis and treatment.

#### 3.5 Measurement setup

This section only describes the general settings of measuring wave in monitor mode; for other specific settings of each parameter, please refer to the appropriate section.

Select the wave area of a parameter to enter the appropriate setup menu. The setup menu defines the specific wave setup of the parameter, such as wave gain and wave speed. You may set the waves of different parameters as needed.

#### 3.6 Freezing waves

In the patient monitoring process, you can freeze the wave on the screen, review and carefully observe the patient's condition during this time. Freeze / unfreeze the wave as follows:

Select 🏽 [Freeze] hotkey again to release the freezing state.

## 3.7 Other common setup

The common setup of the monitor is the general setup that defines how the monitor works, for example: alarm volume setting. They may affect the setup of multiple measurements or display interfaces.

## 3.7.1 Defining the monitor

When install the monitor or change the usage occasion, the monitor should be defined as follows:

> Select 3 [Settings]Smart Hotkey  $\rightarrow$  "Settings".

Select "User Maintenance  $\gg$ "  $\rightarrow$  enter the password and confirm  $\rightarrow$  "User Maintenance" menu.

- Select "Device Name": Enter device name through the soft keyboard on the screen.
- Select "Department": Enter the sector and department using the device through the soft keyboard on the screen.
- Select "Bed Number": Enter the bed number through the soft keyboard on the screen.

## 3.7.2 Language setup

Set the monitor language in the following steps:

- > Select 3 [Settings]Smart Hotkey → "Settings".
- Select "User Maintenance >>"  $\rightarrow$  enter the password and confirm  $\rightarrow$  "User Maintenance" menu.
- Select "Language", and select the option as needed:
  - "English": The interface language of the monitor is English.
  - "Türkçe": The interface language of the monitor is Turkish.
  - "Español": The interface language of the monitor is Spanish.
  - "Français": The interface language of the monitor is French.
  - "Polski": The interface language of the monitor is Polish.
  - "Italiano": The interface language of the monitor is Italian.
  - "Deutsch": The interface language of the monitor is German.

# 3.7.3 Date and time

Set the monitor time in the following steps:

- > Select 3 [Settings]Smart Hotkey  $\rightarrow$  "Settings";
- Select "User Maintenance >>"  $\rightarrow$  enter the password and confirm  $\rightarrow$  "User Maintenance" menu.
- Select "Time Setup >>"  $\rightarrow$  enter "Time Setup >>" menu.
- > Or you can enter the "Time Setup" directly by touching the time display area on the display.
- "Date (YYYY-MM-DD)": Set the year, month, and day.
- "Time (24H)": Set the hour, minute and second.
- Select "Date Format", and set the date format in accordance with custom
  - "YYYY-MM-DD": Year- Month-Day.
  - "MM-DD-YYYY": Month -Day-Year.
  - "DD-MM-YYYY": Day-Month-Year.
- "Time Format", set the time format is 24H.

## 3.7.4 Volume control

- Alarm Volume
  - > Select Volume smart hotkey  $\rightarrow$  "Volume Setup" menu.
  - Select "Alarm Volume": Set alarm volume from 1 to 9.
- QRS Volume
  - Select Volume Select Volume Select Volume Setup" menu.
  - Select "QRS Volume": Set QRS volume from 0 to 9. 0 means off.
- Pulse Volume
  - > Select Volume smart hotkey  $\rightarrow$  "Volume Setup" menu.
  - Select "Pulse Volume": Set pulse volume from 0 to 9. 0 means off.
- Touch Volume
  - > Select Volume smart hotkey  $\rightarrow$  "Volume Setup" menu.
  - Select "Touch Volume": Set touch volume from 0 to 9. 0 means off.
- Key Volume
  - Select Volume smart hotkey  $\rightarrow$  "Volume Setup" menu.

Select "Key Volume": Set key volume from 0 to 9. 0 means off.

3.7.5 Setting parameter unit

You can select a preferred unit through the following operations

- > Select 🙆 [Settings]Smart Hotkey → "Settings".
- Select "User Maintenance >>"  $\rightarrow$  enter the password and confirm  $\rightarrow$ "User Maintenance" menu.
- Select "Unit Setup >>"  $\rightarrow$ "Unit Setup" menu.
  - Select "Height Unit", and select the unit "cm" / "inch" as needed.
  - Select "Weight Unit", and select the unit "kg" / "lb" as needed.
  - "ST Unit" fixed as "mV", is not optional.
  - Select "Pressure Unit", and select the unit "mmHg" / "kPa" as needed.
  - Select "TEMP Unit", and select the unit "℃" / "°F"as needed.

#### 4 Patient information management

Connect the patient to the monitor, and the monitor will display and store the physiological data of the patient, so the patient can be monitored without admitting the patient. However, admitting the patient correctly is very important.

If the monitor has admitted the patient, it is recommended to operate the monitor to discharge the current patient before connecting to (not admitted) the next patient. Otherwise, the data of the previous patient will be stored in the data of the current patient.

## 

- Whether the patient is admitted or not, the system will give a default value to "Patient Type" and "Pace Maker", "Patient Type" default "Adult", "Pace Maker" default "No", and the user must confirm that the default value is appropriate for the patient being monitored.
- For patients with pacemakers, "Pace Maker" must be set to "Yes". Otherwise, the pacing pulse will be treated as normal QRS wave group, and the system is unable to detect the alarm status of "ECG Signal weak".
- For patients without a pacemaker, "Pace Maker" must be set to "No". Otherwise, the system is unable to detect the arrhythmias (including PVCs count) related to ventricular premature beats, and fails to perform ST segment analysis.

## 4.1 Patient setup menu

You can manage the patient through the "Patient" menu. To enter "Patient" menu, operate as follows:

Select ( [Settings]Smart Hotkey  $\rightarrow$  "Settings"  $\rightarrow$  "Patient >>"  $\rightarrow$  "Patient" menu;

Or Select Pat. Set] Smart Hotkey to enter "Patient" menu, as shown in Fig. 4-1.

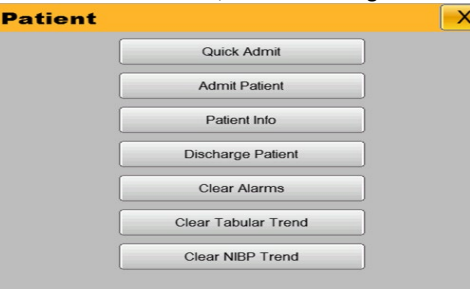

Figure 4-1 "Patient" menu

## 4.2 Admitting a patient

Admit a patient as follows:

In "Patient" menu, select "Quick Admit"  $\rightarrow$  "Warning" message  $\rightarrow$  "OK"  $\rightarrow$  "Quick Admit" menu, as shown in Figure 4-2.

| Quick Admit |       |       |  |
|-------------|-------|-------|--|
| Patient     | Туре  | Adult |  |
| Pace M      | laker | No    |  |
|             | (     | Ok    |  |
|             | Ca    | incel |  |
|             |       |       |  |

#### Figure 4-2 "Quick Admit" menu

- Select "Patient Type", and set the patient category as needed: "Adult".
- Select "Pace Maker", and set whether the patient wears a pacemaker according to the patient condition: "Yes" or "No".
- > After setting, select "OK" to save the current setup or select "Cancel" and do not save the current setup.

## 4.3 Patient information

To edit patient information, operate as follows:

In the "Patient" menu, select "Patient Info". The "Patient Info" menu as shown in Figure 4-3 will be displayed.

| Patient Ir                   | Ifo   |            |        |          | X |
|------------------------------|-------|------------|--------|----------|---|
| Last Name                    |       |            |        |          |   |
| First Name                   |       |            |        |          |   |
| Patient ID                   |       |            |        |          |   |
| Case Number                  |       |            |        |          |   |
| Gender                       |       | Height(cm) |        | = (inch) |   |
| Patient Type                 | Adult | Weight(kg) |        | = (lb)   |   |
| Pace Maker                   | No    | Blood Type |        |          |   |
| Admission Date<br>MM-DD-YYYY |       |            |        |          |   |
| Birthday<br>MM-DD-YYYY       |       |            |        |          |   |
|                              | Ok    |            | Cancel |          |   |

#### Figure 4-3. "Patient Info" menu

- 1. Select "Last Name", and enter patient's surname through the soft keyboard (Letters: not more than 20 characters).
- 2. Select "First Name", and enter patient name through the soft keyboard (Letters: not more than 20 characters).
- 3. Select "Patient ID", and enter the patient ID through the soft keyboard (Letters: not more than 20 characters).
- 4. Select "Case Number", and enter the case number through the soft keyboard (Letters: not more than 20 characters).
- 5. Select "Gender", and set the patient's gender.
- 6. Select "Patient Type", and set the patient category as needed: Adult.
- 7. Select "Pace Maker", and set whether the patient wears a pacemaker.
- 8. Select "Height(cm)", and set the patient's height via the pop-up keyboard on the screen(Range: 0 ~ 250).
- 9. Select "Weight (kg)", and set the patient's weight via the pop-up keyboard on the screen(Range: 0 ~ 350).
- 10. Select "Blood Type", and set the patient's blood type: A, B, AB or O.
- 11. Select "Admission Date (MM-DD-YYYY)", and set the date of admitting the patient.
- 12. Select "Birthday (MM-DD-YYYY)", and set the birth date of the patient.
- After setting, select "OK" to save the current setting or select "Cancel" and do not save the current setting.

## 4.4 Patient discharging

To discharge a patient, operate as follows:

In the "Patient" menu, select "Discharge Patient"  $\rightarrow$  "Warning" message  $\rightarrow$  "OK" to finish the operation of discharging a patient. After the patient is discharged, all the information of the patient stored in the monitor will be cleared. Therefore, discharge the patient only when needed.

#### 4.5 Clear alarms

To clear alarms, operate as follows:

In the "Patient" menu, select "Clear Alarms"  $\rightarrow$  "Warning" message  $\rightarrow$  "OK" to finish the operation of clear alarms. After the alarm is cleared, all the information of alarms stored in the monitor will be cleared. Therefore, clear alarm only when needed.

## 4.6 Clear Tabular and Graphic trend

To clear trend, operate as follows:

In the "Patient" menu, select "Clear Tabular Trend"  $\rightarrow$  "Warning" message  $\rightarrow$  "OK" to finish the operation of clear tabular trend. After the tabular trend was cleared, all the information of tabular trend stored in the monitor will be cleared. Therefore, clear tabular trend only when needed.

#### 4.7 Clear NIBP trend

To clear NIBP trend, operate as follows:

In the "Patient" menu, select "Clear NIBP Trend"  $\rightarrow$  "Warning" message  $\rightarrow$  "OK" to finish the operation of clear NIBP trend. After the NIBP trend was cleared, all the information of NIBP trend stored in the monitor will be cleared. Therefore, clear NIBP trend only when needed.

# 5 Display format

⊳

The monitor has four display format, which are "Normal Screen", "Big ECG Screen", "Big font Screen", and "ECG 7-Lead Full-Screen". The user can select the display format according to needs, and get different screen information.

## 5.1 Selecting user interface

Select the user interface as follows:

- > Select  $\bigcirc$  [Displays] smart hotkey  $\rightarrow$  Screen Select;
  - Select the display format according to needs:
    - "Normal Screen": Standard interface
    - "Big ECG Screen": Big ECG interface.
    - "Big font Screen": Big font interface.
    - "ECG 7-Lead Full-Screen": ECG 7-Lead Full interface.

## 5.2 Display description

5.2.1 Normal Screen

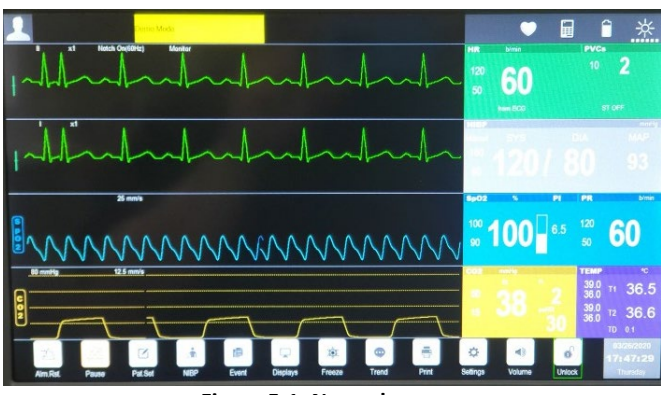

#### Figure 5-1: Normal screen

The normal screen provides the parameter wave being monitored and the parameters displayed in the parameter area. This is the basic display of the monitor. In this display mode all parameters, two ECG waves, one blood oxygen saturation percentage wave, one respiratory wave are displayed.

## 5.2.2 Big ECG Screen

The big ECG screen is as shown in Figure 5-2.

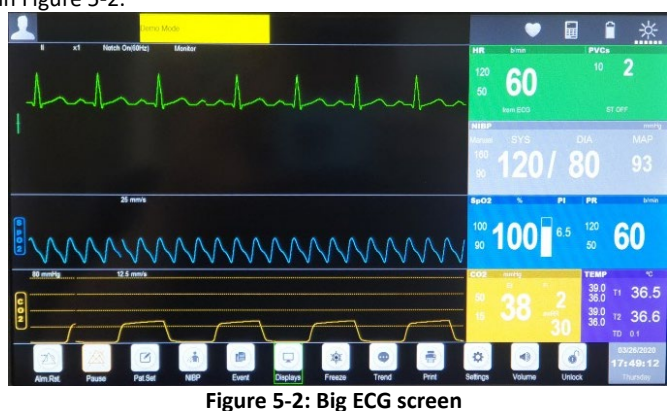

# 5.2.3 Big font Screen

The big font screen is as shown in Figure 5-3.

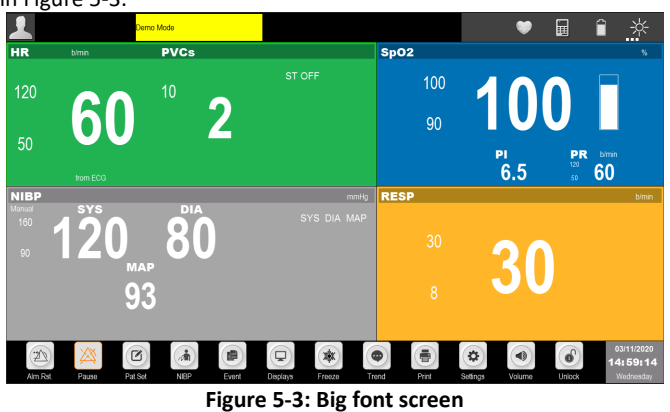

## 5.2.4 ECG 7-Lead full screen

The ECG 7-Lead full screen is as shown in Figure 5-4.

|                                                       |               | ۲       |                     | € *                                |
|-------------------------------------------------------|---------------|---------|---------------------|------------------------------------|
| t st Neeko Orušlevej Kovar                            | HR<br>120     | 60      | 10                  | 2                                  |
| 1 - A A A A A A A                                     | 50            | tom ECG |                     |                                    |
| 1 mil And And                                         | 160           |         |                     |                                    |
|                                                       | \$µ02         | *       | PI P8               | birrin                             |
| 1 mil And And And                                     | 100<br>90     | 100     | 6.5 120<br>50       | 60                                 |
| 1 min Am Am Am A                                      | C03           |         | тем<br>39.1<br>36.1 | r •c<br>} 11 36.5                  |
| 1 mil Mark Mark                                       | 15            | 38      | 30 <sup>39.0</sup>  | 36.6<br>10 0.1                     |
| Am Rat Pauro Patist NEP Event Gupian Freezo Tand Pint | C)<br>Setings | Volume  | Unlock              | 63/26/2020<br>17:49:41<br>Thursday |

Figure 5-4: ECG 7-Lead full screen

## 6 Alarm

Alarm means that the monitor prompts the medical staff through sound and light when the abnormal changes in vital signs are monitored or the monitor has a failure or is unable to monitor the patient successfully.

## 🔼 WARNING

• Do not just rely on audio alarm system while monitoring the patient. Please pay close attention to the actual clinical status of the patient.

## NOTE

• Once setting is completed, all parameters including the alarm system won't be lost even if the power is off unless they are changed manually. When connecting the power again and then turning the monitor on, the monitor continues the normal operation, and the alarm and other parameters are retained unchanged.

## 6.1 Alarm types

According to the nature of the alarm, the alarms of the monitor can be divided into physiological alarms, technical alarms and prompt messages.

Physiological alarms

A physiological alarm is usually triggered when a physiological parameter of the patient exceeds the alarm limit or the patient has physiological abnormalities. The information of physiological alarm is displayed in the physiological alarm area on top of the screen.

Technical alarms

Technical alarm is also known as a system error message, which is caused by improper operation or system failure resulting in system malfunction or monitoring result distorted. The information of technical alarm is displayed in the technical alarm area on top of the screen.

Prompt messages

Strictly speaking, the prompt messages are not alarms. The monitor also will display some information associated with system status in addition to the physiological alarms and technical alarms, and generally such information do not involve the patient's vital signs. The prompt messages generally appear in the technical alarm area and parameters area.

## 6.2 Alarm condition priorities

According to the severity of the alarm conditions, the physiological alarms of the monitor can be divided into high priority, medium priority and low priority.

High priority alarms

The patient is in critical condition that is life-threatening, and should be immediately rescued, or the monitor has a serious mechanical failure or malfunction, causing it unable to detect the patient's critical state and endangering the patient's life.

Medium priority alarms

The patient's physiological signs are abnormal and appropriate measures or treatment should be taken immediately, or although it won't endanger the patient's life, the mechanical failure or disoperation of the monitor will affect the normal monitoring of key physiological parameters.

Low priority alarms

The patient's physiological signs are abnormal and appropriate measures or treatment may need to be taken, or certain monitoring function is invalid due to mechanical failure or disoperation, but it won't endanger the patient's life.

The priority of all technical alarms and some physiological alarms have been set in the monitor at the factory and cannot be modified by the user. The levels of some physiological alarms can be modified.

## 6.3 Alarm mode

When an alarm occurs, the monitor uses the following audible or visual alarm to prompt the user:

- Visual alarm
- Audible alarm

## Alarm info

## Parameter area flashing

Of which, the visual alarm, audible alarm, and alarm information distinguish the alarm levels in a different manner respectively. 6.3.1 Visual alarm

When an alarm occurs, the alarm indicator will flash in different colors and frequencies to prompt the alarm priority.

- High priority alarm: Red, fast flashes.
- Medium priority alarm: Yellow, slow flashes.
- Low priority alarm: Yellow, lit without flashing.

6.3.2 Audible alarm

An audible alarm is that the monitor prompts the alarm priorities with different sound characteristics when an alarm occurs.

- Medium priority alarm: Beep-beep-beep
- Low priority alarm: Beep
- 6.3.3 Alarm information

Alarm information displayed on the physiological or technical alarm area of the monitor indicates the corresponding alarm information when an alarm occurs. The system will distinguish the alarm priority with different background colors:

- High priority alarm: Red
- Medium priority alarm: Yellow
- Low priority alarm: Yellow

The following flags in front of physiological alarms are used to distinguish the alarm priorities.

- High priority alarm: \*\*\*
- Medium priority alarm: \*\*
- Low priority alarm: '
- 6.3.4 Parameter area flashing

When the physiological parameter values in the parameter area will flash once per second, and the upper limit and lower limit of the parameter will also flash at the same frequency, it indicating that the parameter exceeds the upper limit or lower limit.

#### 6.4 Alarm states

In addition to the above alarm modes, you can also set the monitor to the following three alarm states as needed, and display different alarm icons on the screen:

- Alarm Reset
   Alarm sound off
   Alarm pause
- Alarm off

## 

- In any single place (e.g. ICU), it has potential danger if the same or similar devices use different alarm setup.
- The alarm parameters including volume, delay and reminder signal shall be set depending on the use environment.
  Too low volume or muted alarm may result in impeding your recognition of alarm conditions and signals. And this notice failure or an alarm situation may lead to endangering the patient's safety.

#### NOTE

• Once setting is completed, all parameters including the alarm system won't be lost even if the power is off unless they are changed manually. When connecting the power again and then turning the monitor on, the monitor continues the normal operation, and the alarm and other parameters are retained unchanged.

## 6.4.1 Alarm reset

Press Press Press

only alarm prompt information and the (alarm reset icon) at the information tip area on the screen. When a new physiological alarm or technical alarm occurs, the alarm reset is automatically canceled.

#### 6.4.2 Alarm sound off

The alarm sound can be turned off through the following operations:

- > Select 3 [Settings] smart hotkey→ "Settings".
- Select "User Maintenance >>" $\rightarrow$ enter the password and confirm  $\rightarrow$ "User Maintenance" menu.
- Select "Alarm Param >>" $\rightarrow$ " Alarm Param" menu.
- Set "Minimum Alarm Volume" to "0". "Minimum Alarm Volume" range from 0 to 9, the default value is 1.
- Select Volume Select Volume Smart hotkey  $\rightarrow$  "Volume Setup" menu.
- Set "Alarm Volume" to "0".

When the alarm sound is turned off, the alarm state area on the screen shows the 🖄 icon. If "Minimum Alarm Volume" is larger than 0, the system will cancel alarm sound off state.

## 

- Carefully use this setup.
- When the alarm sound is off (set volume to "0"), the alarm reminder signal is on. However, when the alarm sound is off (set volume to "0") and the alarm reminder signal is off, the monitor does not generate audible alarm when an alarm condition occurs.

## 6.4.3 Alarm pause

Press the [Pause] smart hotkey to temporarily stop the alarm of the monitor in the following steps:

- Pause]smart hotkey will appear magnified and reverse colored 2 icon.
- > The light alarm and audible alarm of the physiological alarms are suspended, and the alarm information is not displayed.
- The remaining time of alarm pause is displayed in the physiological alarm area.
- Alarm parameters and upper / lower limit stop flashing.
- > The audible alarm and light alarm of technical alarms are suspended, but the alarm message is still displayed.
- After the alarm pause is finished, the monitor will automatically cancel the alarm pause state. During the alarm pause, you can also

press 🖄 [Pause] smart hotkey to cancel the alarm pause manually.

You can set the alarm pause time as follows:

- > Select 3 [Settings]Smart Hotkey → "Settings".
- Select "User Maintenance  $\gg$ "  $\rightarrow$  enter the password and confirm  $\rightarrow$  "User Maintenance" menu.
- Select "Alarm Param >>" $\rightarrow$ " Alarm Param" menu.
  - Select "Alarm Pause Time", and set the alarm pause time.
    - "1min" /"2min" /"3min" /"4min" /"5min" /"10min" /"15min" "Permanent". By default, the alarm pause time is 2 minutes.
    - "Permanent" means alarm off.
    - It is recommended that the SpO2 alarm pause time shall not more than two minutes.

## 

- Carefully use this setup.
- When setting the alarm pause to "permanent", it can be considered as alarm off. The monitor does not generate audible alarm when an alarm condition occurs.

## 6.4.4 Alarm off

As shown in 6.4.3, if the "Alarm Pause Time" is set to "Permanent", press the 🖄 [Pause] smart hotkey and the monitor will turn off the alarm. In this case, except the alarm prompt characteristics maintained in alarm pause state:

- Pause] smart hotkey will appear magnified 2 icon.
- The physiological alarm area displays "Alarm Pause".

You can press the A [Pause] smart hotkey again to manually cancel the alarm off. If the monitor is in the alarm state of suspension or high priority technical alarm is triggered, the alarm and the alarm off pause are automatically canceled.

## 

- Carefully use this setup.
- When setting the alarm pause to "permanent", the monitor does not generate audible alarm when an alarm condition occurs.

## 6.5 Alarm setup

- In any single place (e.g. ICU), it has potential danger if the same or similar devices use different alarm setup.
- The alarm parameters including volume, delay and reminder signal shall be set depending on the use environment.
- Too low volume or muted alarm may result in impeding your recognition of alarm conditions and signals. And this notice failure or an alarm situation may lead to endangering the patient's safety.
- Before using the monitor on each patient, confirm alarm configuration depending on the patient category and the clinical need.

## NOTE

Once setting is completed, all parameters including the alarm system won't be lost even if the power is off unless they
are changed manually. When connecting the power again and then turning the monitor on, the monitor continues the
normal operation, and the alarm and other parameters are retained unchanged.

## 6.5.1 Setting the alarm delay time

To limit alarm of continuous measurement parameter, you can set the alarm delay time. If the alarm condition disappears during the delay period, the monitor will not generate an alarm. In "Alarm Param" menu, select "Alarm Delay" time and "ST Alarm Delay" time.

The specific operation is as follows:

- > Select 3 [Settings] smart hotkey → "Settings".
- Select "User Maintenance >>"  $\rightarrow$  enter the password and confirm  $\rightarrow$  "User Maintenance" menu.
- Select "Alarm Param >>"  $\rightarrow$  "Alarm Param" menu.
- Select "Alarm Delay", and set the alarm delay time as needed:
  - "Off": Turn off the alarm delay.
  - "1s" / "2s" / "3s" / "4s" / "5s" / "6s" / "7s" / "8s": Alarm delay time is 1 sec, 2 sec, 3 sec, 4 sec, 5 sec, 6 sec, 7 sec or 8 sec. By default, the alarm delay time is 4 seconds.
- Select "ST Alarm Delay", and set the ST alarm delay time as needed.
  - "Off": ST alarm delay is off
  - "10s" / "20s" / "30s" / "45s" / "1min" / "2min" / "3min": ST alarm delay time is 10 sec, 20 sec, 30 sec, 45 sec, 1 min, 2 min or 3 min. By default, the ST alarm delay time is 20 seconds.

6.5.2 Setting the alarm reminder signal and alarm reminder interval

The alarm reminder signal can be turned on or off. When the alarm is off and the alarm sound is off, and then the alarm reminder signal is on. You can set the alarm reminder interval as needed: "1min" / "2 min" / "3 min". The specific operation is as follows:

- > Select (Settings) Smart Hotkey→ "Settings".
- Select "User Maintenance  $\gg$ "  $\rightarrow$  enter the password and confirm  $\rightarrow$  "User Maintenance" menu.
- Select "Alarm Param >>"  $\rightarrow$  "Alarm Param" menu.
  - Select "Alarm Reminder Signal", and set the alarm reminder signal as needed:
    - "On": The alarm Reminder Signal is on.
    - "Off": The alarm Reminder Signal is off.
  - Select "Alarm Reminder Interval", and set the alarm reminder interval as needed:
  - "1min" / "2 min" / "3 min": Alarm reminder interval is 1 min, 2 min or 3 min. By default, the alarm reminder interval is 3 min.

## 6.5.3 Setting a parameter alarm

You can set the parameter alarm for every alarm separately. For  $SpO_2$ , as an example, select "Alarm Setup >>" in the "Settings" menu and select " $SpO_2$ " and enter the  $SpO_2$  alarm setup menu.

- 1. Turn on / off alarm
- Select "Alarm Switch" and set the alarm switch as follows:
  - "On": Turn on SpO<sub>2</sub> alarm; when the parameter alarm occurs, the monitor will prompt according to the set alarm level.
  - "Off": Turn off SpO<sub>2</sub> alarm; kicon is displayed in the parameter area, and the monitor won't prompt the parameter alarm.
- 2. Setting the alarm priority
- Select "Alarm Level", and set the alarm priority as follows:
  - "Mid": Set the alarm priority to medium.
  - "High": Set the alarm priority to high.

Note: Regulatory requirements, the parameter (ECG, blood oxygen saturation, blood pressure) can set the alarm priority high and mid.

3. Setting the alarm limit

In any cases, the alarm system only allows setting the values within the effective range of the system, and the upper alarm limit must be higher than the lower alarm limit.

- Select "SpO<sub>2</sub> Low Limit" and set the lower limit of SpO<sub>2</sub> alarm.
- Select "SpO<sub>2</sub> High Limit" and set the upper limit of SpO<sub>2</sub> alarm.
- Select "PR Low Limit" and set the lower limit of PR alarm.
- Select "PR High Limit" and set the upper limit of PR alarm.

| Туре            | Adults |         |
|-----------------|--------|---------|
|                 | Range  | Default |
| SpO2 Low Limit  | 0-99   | 90      |
| SpO2 High Limit | 1-100  | 100     |

| PR Low Limit  | 15-299 | 50  |
|---------------|--------|-----|
| PR High Limit | 16-300 | 120 |

## 

• Before using the monitor on each patient, confirm alarm configuration depending on the patient category and the clinical need.

## NOTE

- Once setting is completed, all parameters including the alarm system won't be lost even if the power is off unless they are changed manually. When connecting the power again and then turning the monitor on, the monitor continues the normal operation, and the alarm and other parameters are retained unchanged.
- When the parameter alarm is "ON", the upper and lower alarm limits are displayed at the relevant parameter area on the screen. Once the alarm preset (preset configuration for alarm) is changed to user-defined configuration, the initial alarm preset value is not provided additionally.
- Some parameter alarms can be selectable the alarm priority to high and medium.

## 4. Restore default alarm setup

Select "Default", and restore the alarm setup to the factory setup.

## 6.6 Latch alarm

Physiological alarms can be set to "Latching" or "No latching".

- "Latching": Even if the cause of physiological alarm is cleared, the system will still be "latched", that is, continue to display the alarm information corresponding to physiological alarm, the alarm sound also continues, but the alarm mode has the following changes:
  - Parameters and upper or lower alarm limit are no longer flashing.
  - Display the time that the latest alarm was triggered after the alarm message in the physiological alarm area.

> "No latching": After the causes of physiological alarm are cleared, the system will no longer prompt the physiological alarm. The default alarm of the system is no-latching alarm. You can set the alarm as latching or no-latching in the following steps.

- > Select  $\textcircled{\begin{subarray}{c} $ Settings \end{subarray}}$  Settings] smart hotkey → "Settings".
- Select "User Maintenance  $\gg$ "  $\rightarrow$  enter the password and confirm  $\rightarrow$  "User Maintenance" menu.
- Select "Alarm Param >>"  $\rightarrow$  "Alarm Param" menu.
- Select "Latching Alarm", and set the alarm as needed:
  - "Latching": Latching alarm.
  - "No latching": Non-latching alarm.

## 6.7 Manual event

In the patient monitoring process, some events may have an impact on the patient, resulting in changes of some monitoring waves

or parameters. In order to assist in the analysis of these effects, you can manually record these events through the [Event] smart hotkey, and then view it in the event review, refer to 15.4 Event Review for detailed operation.

## 6.8 Alarm record

When the monitor's machine alarm system is powered down, all alarm records are not saved. Physiological alarm can store 200 alarm records, if full of 200, the latest alarm records will replace the beginning of the record; Technical alarm can store 100 alarm records, if full of 100, the latest alarm records will replace the beginning of the record.

## <u>7 ECG</u>

## 7.1 Overview

Electrocardiogram (ECG) is produced by the continuous electrical activity of the patient's heart, and displayed with wave and numeric on the monitor in order to accurately assess the physiological state of the patient at the time. The ECG cable should be connected properly, so as to obtain a correct measurement value and normal display. This monitor can simultaneously display 7 ECG waves.

Patient cable consists of two parts.

- Wires connected to the monitor
- ECG electrodes connected to the patient

Connect to the monitor with five lead ECG cable, and ECG can display two different waves by adjusting the two leads. You can use the control knob to change the lead name on the left of the ECG wave on the screen and select the lead to be monitored.

The parameters displayed in the parameter area of the monitor include heart rate (HR), ST segment measurements and arrhythmia counts per minute. All these parameters can be used as alarm parameters.

The monitor is designed for defibrillation proof, so the monitor operates normally after defibrillation.

• In the factory setup, ECG wave display in the first two waves from top in the wave area in the normal display format.

## 7.2 Safety information

|   | WARNING                                                                                                    |
|---|----------------------------------------------------------------------------------------------------|
| • | To monitor ECG signal, ECG cable and ECG electrodes specified in this manual must be used.                                |
| • | When connecting the electrodes or patient cable, make sure that the patient is absolutely not connected with any          |
|   | other conductive parts or in contact with the ground. In particular, make sure that all the ECG electrodes, including the |

- other conductive parts or in contact with the ground. In particular, make sure that all the ECG electrodes, including the neutral electrodes, are attached to the patient and prevent them from contact with the conductive parts or ground.
  When using electrosurgical (ES) equipment, users should put ECG electrodes at middle of the ES earthing plate and ES
- knives to prevent from burns. Cables of ES equipment cannot be wrapped with ECG cables together.
- During use of ES equipment, don't put electrodes near the earthing plate of such equipment, otherwise ECG signals will be much disturbed.
- For patients who wear a pace maker, pacing pulse analysis must be turned on. Otherwise, the pacing pulse may be counted as a normal QRS wave, make the ECG signal too weak to detect the alarm.
- Periodically check the skin that the electrode is placed at. If there is any sign of allergy or irritation, replace the electrode or change the placement position.
- Electrosurgical (ESU) device interference, defibrillator discharge
  - When the patient needs defibrillation, do not use non-defibrillator type ECG cables. For defibrillation protection, please use the accessories specified by manufacturer. (Refer to Chapter 17. Accessories)
  - During defibrillation, the operating personnel shall not touch the patient, tables and instrument.
  - During defibrillation, the ECG cable connected with the patient's body may be damaged. Check if the function is normal again before using these cables.
  - The monitor will recover within10 seconds after defibrillation and will not lose any stored data. During electrosurgery or defibrillation, the measurement accuracy may be temporarily reduced. This does not affect the safety of the patient or the instrument.
- Do not expose the monitor to X-ray or strong magnetic fields (e.g. MRI).

# 7.3 Monitoring steps

7.3.1 Preparation

 $\triangleright$ 

Before placing the electrode, prepare the patient's skin in the following steps.

- Skin preparation: Since the skin is a poor conductor, it is very important to treat the patient's skin for electrode placement appropriately to make good contact between the electrode and the skin. Select the flat position with less muscles for the electrode placement, and refer to the method below for treatment of the skin:
  - Remove the body hair at the position for electrode placement.
  - Gently rub the skin at the position for electrode placement to remove dead skin cells.
  - Wash the skin thoroughly with soap and water (do not use ether and pure alcohol, as this will increase the skin's impedance).
  - Dry the skin completely before placing the electrode.
- Install the spring clip or stud prior to the placement of the electrodes.
- Place the electrode on the patient.
- Connect the ECG cable and ECG interface.

# 🔔 warning

• Check if the lead is adequately attached and do not have any damage before monitoring. When the ECG cable is unplugged, the screen will display "ECG Lead Off" prompt, and trigger an audible and visual alarm.

# 7.3.2 Selecting lead

- Select the ECG parameter area or wave area  $\rightarrow$  "ECG Setup" menu.
- Select "Other Setup >>"  $\rightarrow$  "ECG Other Setup" menu.
- Select "Lead Type", and select the ECG lead as needed.
  - "3-Lead": 3-lead; ECG wave options: I, II, III.
    - "5-Lead": 5-lead; ECG wave options: I, II, III, AVR, AVL, AVF, V.
- 7.3.3 Lead name and corresponding color

The lead names in European standard and U.S. standard (represented with R, L, N, F, C in European Standard, and represented with RA, LA, RL, LL, V in the U.S. standard) are shown in Table 9 -1.

| European Standard (EN) |        | American Standard (AHA) |       |  |
|------------------------|--------|-------------------------|-------|--|
| Lead Name              | Color  | Lead Name Colo          |       |  |
| R                      | Red    | RA                      | White |  |
| L                      | Yellow | LA                      | Black |  |
| F                      | Green  | LL                      | Red   |  |
| N                      | Black  | RL                      | Green |  |
| С                      | White  | V                       | Brown |  |

## 7.3.4 Installing the electrodes

## 3-lead

- The electrode placement position of 3-lead is shown in Fig. 7-1.
  - R/RA electrode: placed below the clavicle, near the right shoulder.
  - L/LA electrode: placed below the clavicle, near the left shoulder.
  - F/LL electrode: placed on the left abdomen.

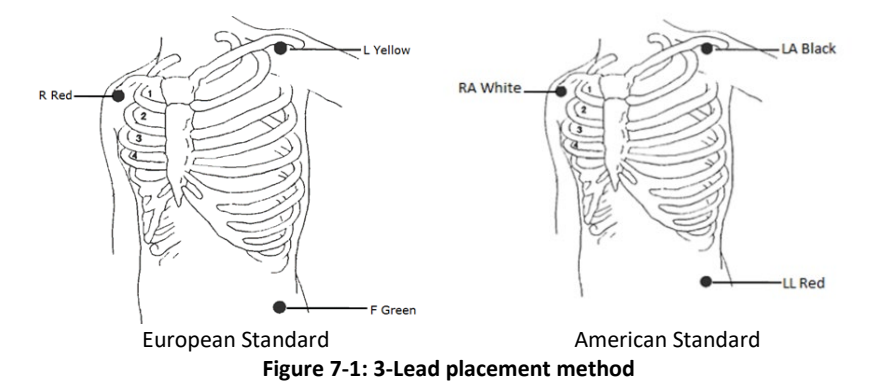

## 5-lead

The electrode placement position of 5-lead is shown in Fig. 9-2:

- R/RA electrode: placed below the clavicle, near the right shoulder.
- L/LA electrode: placed below the clavicle, near the left shoulder.
- N/RL electrode: placed on the right abdomen.
- F/LL electrode: placed on the left abdomen.
- C/V electrode: placed on the chest wall.

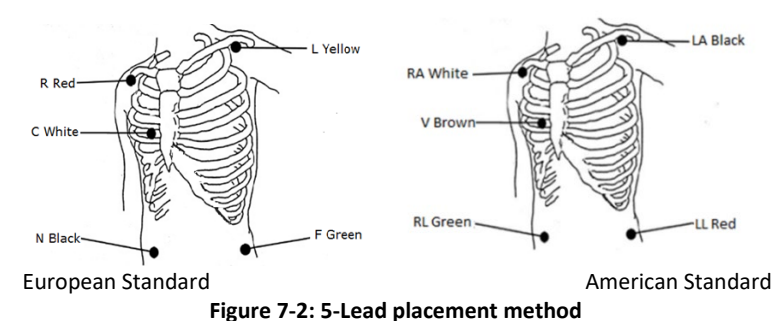

#### 0

## NOTE

- To ensure the patient safety, all leads must be connected to the patient.
- If the electrodes are attached correctly, but the ECG wave is not accurate, then replace the lead.
- Interference from ungrounded instrument near the patient and ESU may cause waveform problem..

#### 7.3.5 Checking the pacemaker

Before ECG monitoring, it is very important to set the pace maker state of the patient properly. If the patient has a pacemaker, set

"Pace Maker" to "Yes", and the icon displays in the patient information area. When the system detects a pacing signal, the " | "symbol will be marked in the top of the ECG wave.

You can change the pacing state in the following method:

Select the patient information area to pop up the "Patient Info" menu, or select the Patient Info" menu.

Select "Yes" / "No" for "Pace Maker" as needed, indicating that the patient with or without pacemaker.

Diagnostic, Monitor, Surgery will not affect rejection of pacemaker pulses.

## 

• For patients with pacemakers, the cardio tachometer may count the pacemaker pulse in case of a cardiac arrest or arrhythmias. Never rely solely on the cardio tachometer alarm. Closely monitor the patients with pacemaker. For the inhibition of the device on pacemaker, refers to this manual.

## 7.4 ECG display

#### ECG wave display

The monitor displays two ECG waves on the normal screen. Fig. 7-3 below is the monitoring interface of 5-lead, and is for reference purposes only. The graphics displayed on your monitor may be slightly different.

Figure 7-3: ECG wave in normal display format

In addition, when "Pace Maker" is set to "Yes", and the patient wears a pacemaker, the " | "symbol will be marked in the top of the ECG wave.

## > ECG parameter display

The ECG parameter area of the monitor in the normal screen is shown in Fig. 9-4:

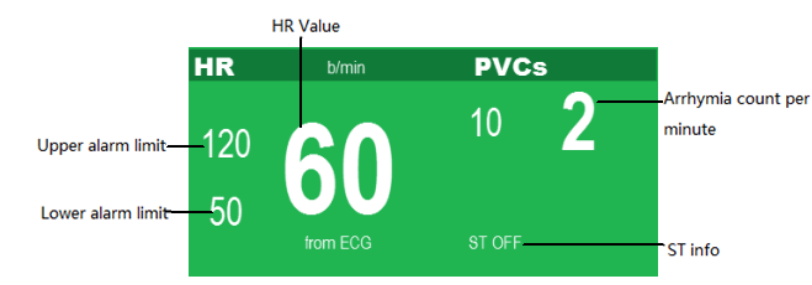

Figure 7-4: ECG parameter in standard display format

## 7.5 ECG setup

Select the ECG parameter area or wave ECG area or select the (Settings) smart hotkey and "Parameter Setup >>" and "ECG Setup >>" to pop up the "ECG Setup" menu, which is as shown below. You can set the ECG through the "ECG Setup" menu.

| ECG Setup          | I       |        | X                     |
|--------------------|---------|--------|-----------------------|
| HR Source          | Auto    | Filter | Monitor               |
| Calculated Channel | Auto    |        | 0.5Hz - 40Hz          |
| ECG1               | I       |        | Relearn>>             |
| ECG2               | I I     | 4      | Arrhythmia Analysis>> |
| Wave Gain          | x1      |        | ST Analysis>>         |
| Wave Speed         | 25 mm/s |        | Other Setup>>         |
|                    |         |        | Alarm Setup>>         |

Figure 7-5: "ECG Setup" menu

- Select "HR Source", and set the heart rate source.
  - "Auto": Automatically select HR source.
  - "ECG": Select ECG monitoring as the HR source.
  - "SpO2": Select SpO2 monitoring as the HR source.
- Select "Calculated Channel" and select heart rate calculated channel.
  - "Auto": Automatically select Heart Rate calculated Channel.
  - "I": Select the first ECG waveform as the Heart Rate calculated Channel.
  - "II": Select the second ECG waveform as the Heart Rate calculated Channel.
  - "V": Select the third ECG waveform as the Heart Rate calculated Channel.
- Select "ECG1" / "ECG2" to set the display wave channel. Select "ECG1"/ "ECG2", and set the names of upper ECG wave and lower ECG wave on the screen.
  - ECG1/ECG2 should not be the source of the same wave, source waveform can be set I/II/III/AVR/AVL/AVF/V.
- Select "Wave Gain", and set the ECG wave gain. When the wave is shorter, increase the wave gain factor appropriately; when the wave is high or the peak cannot be displayed, reduce the wave gain appropriately, gain can be set Auto/×0.25/×0.5/×1/×2. When Big ECG interface is selected, gain can be set Auto/×0.25/×0.5/×1/×2/×4.
- Select "Wave Speed", and set the wave speed. The wave speed is "12.5mm/s"/"25mm/s"/"50mm/s". The default is 25mm/s.
   Select "Filter", and set the filter mode:
  - "Diagnostic": Diagnostic mode
    - "Monitor": Monitor mode
    - "Surgery": Surgery mode
- Select "Arrhythmia Analysis>>", and set the alarm switch, alarm level, alarm record.
- Select "ST Analysis>>", and set the ST analysis, ST Channel, ST Alarm Setup.
  - "ST analysis": You can set "Off" or "On".
  - "ST Channel": You can set "1", "2", "3".

- "ST Alarm Setup": and set the alarm switch, alarm level, alarm record.
- Select "Other Setup>>", and set the QRS Volume, Lead Type , Notch Filter, Pace Maker.

## 7.6 Alarm setup

## 8 RESP

## 8.1 Overview

Thoracic electrical bio impedance is a method used for measuring the respiration. When the patient is breathing, the thoracic impedance between two ECG electrodes changes due to thoracic activity. The monitor generates a respiratory wave on the screen by measuring the changing impedance value. The monitor calculates the respiration rate (RR) according to the wave cycle.

## 8.2 Safety information

| Â   |                                                                                                    |  |  |  |  |
|-----|----------------------------------------------------------------------------------------------------|--|--|--|--|
| ٠   | Do not use anti-electric knife ECG cable for respiration monitoring.                                                                                                    |  |  |  |  |
| •   | Respiration measurement cannot identify the apnea because it will alarm if the next respiration is not detected in the predetermined period after last respiration, and therefore it cannot be used for diagnostic purpose.                                                                                                    |  |  |  |  |
| NOT | TE CONTRACTOR CONTRACTOR CON |  |  |  |  |
| ٠   | Respiration monitoring does not apply to patient with large range of activities, as this may lead to false alarm.                                                                                                    |  |  |  |  |

## 8.3 Placing electrodes for respiration monitoring

Since the skin is a poor conductor, it is very important to treat the patient's skin for electrode placement appropriately to get better respiration signals. Refer to 7.3.1.

Respiration measurement uses standard ECG cable and electrode placement method. You can use different ECG cables (3-lead or 5-lead). Respiratory signal is measured between two ECG electrodes. If standard ECG electrode position is used, the two electrodes are R (right arm) and L (left arm) electrodes of I lead or R (right arm) and F (left leg) electrode of II lead.

#### NOTE

• For optimal respiration wave, R and L electrodes should be placed horizontally if I lead is selected for respiration measurement. R and F electrodes should be places diagonally if II lead is selected for respiration measurement.

Figure 8-1 below shows the placement of 5-lead electrodes.

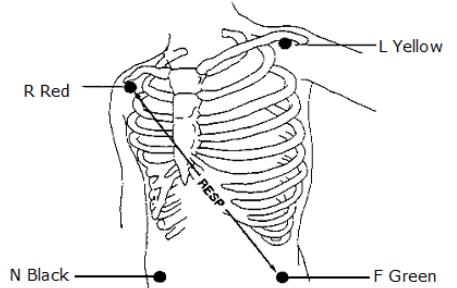

Figure 8-1: 5-lead respiration electrode placement

## 8.3.1 Adjusting position of respiration electrode

If you want to measure ECG and respiration simultaneously, you may need to adjust the position of the two electrodes for respiration measurement.

## NOTE

• Adjusting the standard position of ECG electrodes will lead to changes in the ECG wave, and may affect the ST and arrhythmia analysis.

## 8.3.2 Cardiomotility superimpose

The effect of cardiomotility on the respiratory wave is called cardiomotility superimposing. When the respiration electrodes collect impedance changes caused by rhythmic blood flow, this will happen. Placing the respiration electrodes correctly will reduce this effect. The liver and ventricle should avoid the connection of respiration electrode, so that the heart or pulsating flow won't generate artifact.

## 8.4 Respiration display

Respiration wave is displayed as shown in Figure 8-2.

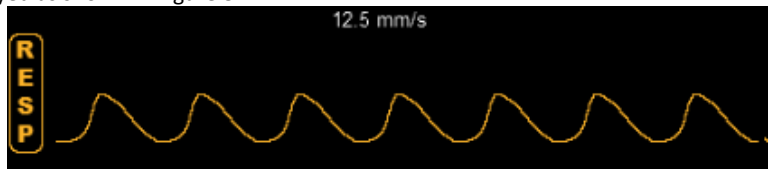

Figure 8-2: Respiration wave

Respiration parameters are displayed as shown in Figure 10-3.

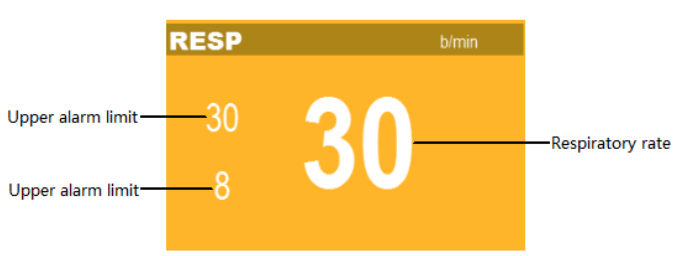

Figure 8-3: Respiration parameter display

#### 8.5 Respiration setup

Select the RESP parameter zone or respiration wave area  $\rightarrow$  "RESP Setup" menu, which is shown below. You can set respiration through "RESP Setup" menu.

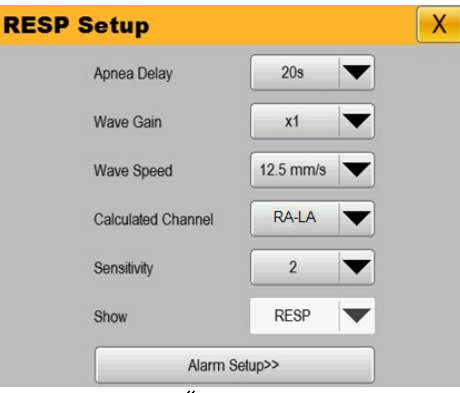

Figure 8-4: "RESP Setup" menu

#### 8.5.1 Setting apnea time

Apnea alarm is a high level alarm for monitoring the apnea. In "RESP Setup" menu, set "Apnea Delay" to an appropriate value and set the apnea alarm time. When the apnea time of the patient is longer than the set time, the monitor will trigger an alarm. Set time can be set"20s" / "25s" / "30s" / "35s" / "40s" / "45s" / "50s" / "50s" / "60s", default apnea alarm time is 20s.

#### 8.5.2 Adjusting wave gain

In "RESP Setup" menu, select "Wave Gain", and set the wave gain: the greater gain, the higher wave amplitude. Gain can be set "x0.5" / "x1" / "x2", the default is "x1".

#### 8.5.3 Setting sweep speed

In "RESP Setup" menu, select "Wave speed", and set the sweep speed: the faster sweep speed, the smoother wave. The wave speed is "6.25mm/s" / "12.5mm/s" / "25mm/s". The default is "12.5mm/s".

#### 8.5.4 Setting calculated channel

In "RESP Setup" menu, select "Calculated Channel", and set the calculated channel. The calculated channels are "RA-LA", "RA-LL", "LA-RL" and "LL-RL". The default is "RA-LA".

#### 8.5.5 Setting sensitivity

In "RESP Setup" menu, select "sensitivity", and set the sensitivity. The sensitivity is "1" / "2" / "3" / "4" / "5". The default is "2".

## 8.6 Alarm setup

Select "Alarm Setup >>" → "Alarm Setup" interface to set respiration related alarms; see 6.5 Alarm Setup for the setting method.

# <u>9 PR</u>

## 9.1 Overview

The mechanical activity of the heart causes arterial pulsation, and PR (pulse rate) value can be obtained by measuring this pulsation. PR value can be obtained through  $SpO_2$  measurement.

The average calculation of the heart rate is the direct average method. The refresh rate is every 1 second.

## 9.2 Display

The color of PR parameter area is same as SpO<sub>2</sub> parameter color of PR source, as shown in Fig. 9-1:

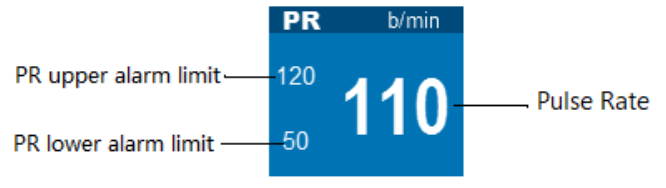

## Figure 9-1: PR parameter display

#### 9.3 Setting PR sound

Select SpO<sub>2</sub> parameter area or SpO<sub>2</sub> wave area  $\rightarrow$  "SpO<sub>2</sub> Setup" menu;

Select "Pulse Volume" to set "Pulse Volume" to 0~9. Select 0 to turn off the pulse volume, and select 9 to set the maximum volume.

## NOTE

• HR sound has higher priority than PR sound. When HR makes a sound, PR won't. When HR sound set to 0, PR can make a sound.

## 9.4 Alarm setup

Select PR parameter area  $\rightarrow$  "SpO<sub>2</sub> Setup" menu  $\rightarrow$  "Alarm Setup >>" to enter the "Alarm Setup" interface, and set PR alarm switch, alarm level and upper/lower alarm limit. See 6.5 Alarm Setup for detailed setting method.

## 10 SpO<sub>2</sub>

## 10.1 Overview

Blood oxygen saturation (SpO<sub>2</sub>) is the percentage of oxyhemoglobin (HbO2) capacity bound by oxygen in the blood in the total hemoglobin (Hb) capacity that can be combined, that is, the concentration of oxygen in the blood.

The principle for monitoring the pulse  $SpO_2$  is to fix the probe fingerstall on the patient's finger or toe, use the finger (or toe) as a transparent container for hemoglobin, use 660nm wavelength red light and 905nm near-infrared light as the incident light, maximum output power is 300 mW, measure the light transmission intensity through the tissue bed, and calculate the concentration of hemoglobin and  $SpO_2$ .

The passing lights depend on a variety of factors, most of which are constant. However, one of these factors, the arterial blood flow, changes with time, as it is pulsating. By measuring the light absorbed during pulsating, it is possible to obtain the arterial blood  $SpO_2$ . Detection pulsation can give a "plethysmography" wave and pulse rate signal.

The main screen displays "SpO<sub>2</sub>" value and "plethysmography" wave.

This monitor applies to measure  $SpO_2$  of adults (>18 years). Contact  $SpO_2$  probe to Patient's finger (or toe) to get " $SpO_2$ " value and "plethysmography" wave.

SpO<sub>2</sub> function of this monitor has been calibrated in factory.

The monitor is defibrillation proof, so the monitor operates normally after defibrillation.

## 10.2 Safety information

- Please use SpO2 sensor specified in this Manual, operate in accordance with the Manual, and observe all warnings and precautions.
- Before monitoring, check whether the sensor cable is normal. When SpO2 sensor cable is unplugged from the socket, the screen will display "SpO2 Sensor Off" error message, and trigger an audible and visual alarm simultaneously.
- If the sensor or sensor packaging has signs of damage, do not use this SpO2 sensor; return it to the manufacturer.
- If there is carboxyhemoglobin, methemoglobin or dye diluted chemical, the SpO2 value will have deviation.
- When the patient has a tendency to hypoxia, use the oximeter to analyze blood samples in order to fully grasp the patient's condition.
- Do not put the sensor on limbs with arterial duct or intravenous tube.
- Do not intertwine electrosurgical equipment cable with the sensor cable.
- Avoid using the monitor and sensors while using the NMR equipment, in order to avoid severe burns to the patient as a result of induced currents.
- During long time continuous monitoring of a patient, check the position of SpO2 sensor once every 2 hours, and move properly when the skin changes or every four hours. Some patients may require more frequent inspection, such as patients with perfusion disorders or sensitive skin, because persistent and prolonged monitoring may increase unpredictable skin changes, such as allergies, redness, blistering or pressure necrosis.
- When the measured pulse rate is not complete, then the "---".
- Before using, verify compatibility between the monitor, probe and cable, otherwise it may cause injury to the patient.
- Functional testers cannot be used to evaluate the accuracy of pulse oximetry and pulse oximetry.
- SpO2 low alarm limit cannot be less than 85.

#### NOTE

- Do not put the oxygen probe and blood pressure cuff on the same limb, because blood flow occlusion during blood pressure measurement will affect the SpO<sub>2</sub> readings.
- The monitor cannot be used to verify the accuracy of SpO<sub>2</sub> probe and SpO<sub>2</sub> equipment.

#### 10.3 Monitoring steps

- 1. Select the appropriate SpO<sub>2</sub> sensor according to the patient.
- 2. Turn on the monitor, and connect the SpO<sub>2</sub> lead wire to the monitor.
- 3. Clean the measurement site, such as finger with nail polish.
- 4. Put the SpO<sub>2</sub> sensor probe on the patient's body.
- 5. Select the appropriate alarm settings.
- 6. Start monitoring.
  - NOTE
    - Turn on the monitor, plug in SpO<sub>2</sub> probe and connect patient's finger (or toe), monitor displays SpO<sub>2</sub> wave, "SpO<sub>2</sub> Pulse Search" displayed in the technical alarm area until the monitor measured SpO<sub>2</sub> value and pulse rate. "SpO<sub>2</sub> Search Timeout" displayed in the technical alarm area until the monitor measured pulse rate. Check the sensor mounting position, whether the sensor is damaged or sensor type. Reconnect the sensor or use new sensor.

#### 10.4 Display

SpO2 parameter area is as shown in figure 10-1.

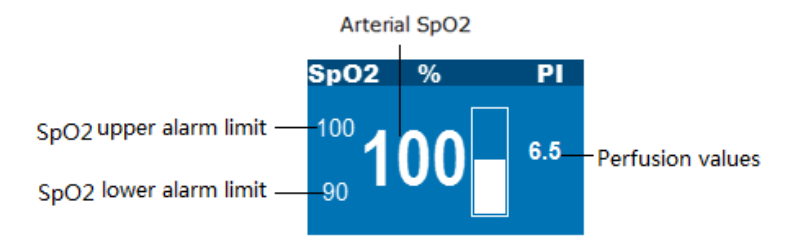

Figure 10-1: SpO<sub>2</sub> parameter display

SpO2 wave is as shown in figure 10-2.

## Plethysmography wave

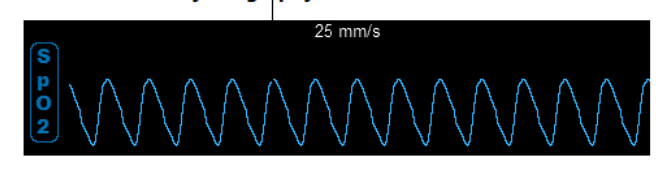

#### Figure 10-2: SpO<sub>2</sub> wave

## 10.5 Setting SpO<sub>2</sub>

Select SpO<sub>2</sub> parameter area or SpO<sub>2</sub> wave area  $\rightarrow$  "SpO<sub>2</sub> Setup" menu, which is shown below. You can set SpO<sub>2</sub> through "SpO<sub>2</sub> Setup" menu.

| SpO2 Setup   | X       |
|--------------|---------|
| Wave Speed   | 25 mm/s |
| Wave Mode    | Scan    |
| Average Time | 4-8 s   |
| Pulse Volume | 3       |
| Alarm        | Setup>> |

Figure 10-3: "SpO2 Setup" menu

10.5.1 Setting wave speed

- Select "Wave Speed" and set wave speed to "12.5mm/s" or "25mm/s"; the faster speed, the smoother wave.
- 10.5.2 Setting wave mode
- Select "Wave Mode", and set the wave drawing mode
  - "Scan": Scan mode.
  - "Fill": Fill mode.
- 10.5.3 Setting average time
- Select "Average Time", and set the average time to "2-4s", "4-8s", "8-16s".

10.5.4 Pulse volume

The user can set the pulse volume. The pulse volume can be set to 0, 1, 2, 3, 4, 5, 6, 7, 8, or 9. By default, the pulse volume is set to 3.

## **10.6 Measuring influencing factors**

During operation, the following factors can affect the accuracy of SpO<sub>2</sub> measurement:

- ➢ High-frequency radio wave interference, such as interference generated by the host system or interference from electrosurgery instrument connected to the system.
- Intravenous dye.
- > Too frequent movement of the patient.
- External light radiation.
- Sensor is improperly installed or improperly in contact with the patient.
- Sensor temperature.
- The sensor is placed on limbs with blood pressure cuff, arterial duct or lumen tube.
- > Concentration of non-functional hemoglobin such as carboxyhemoglobin (COHb) and methemoglobin (MetHb).
- Shock, anemia, hypothermia, and the application of vasoconstrictor drugs may reduce the arterial blood flow to a level that cannot be measured.
- The measurement also depends on the absorption of specific wavelengths of light by oxyhemoglobin and reduced hemoglobin. If there is any other substance that absorbs the same wavelength, the measurement may have false or low SpO<sub>2</sub> values, such as: carbon hemoglobin, methemoglobin, methylene blue, and indigo carmine.
- >  $SpO_2$  probe described in Annex is recommended.
- Operating environment limit: Operating temperature range: 5~40°C, Humidity range:30%~85% (non-condensing) Atmospheric pressure: 700hPa~1060hPa.

#### 10.7 Alarm setup

In "SpO<sub>2</sub> Setup" menu, select "Alarm Setup >>" to enter "Alarm Setup" interface, and set SpO<sub>2</sub> alarm switch, alarm level, upper and lower alarm limit. See 6.5 Alarm Setup for detailed setting method.

## **10.8 Technical description**

- Accessories have passed the biocompatibility test and meet the requirements of ISO 10993-1.
- Fluke's index 2XL Oxygen Analyzer can be used to check the function of the monitor and can be used to assess the accuracy of the pulse rate but cannot be used to assess the accuracy of blood oxygen.
- > Functional testers cannot be used to evaluate the accuracy of pulse oximetry probe and pulse oximetry.
- Measure the maximum temperature between the oxygen probe and the tissue contact surface : Measured as described in Annex BB of ISO 80601-2-61, the temperature is less than 41 °C.

## <u>11 NIBP</u>

## 11.1 Overview

The monitor uses oscillometric method to measure noninvasive blood pressure (NIBP).

The oscillometric method for measuring blood pressure is to inflate a cuff with a certain amount of pressure until the arterial blood flow has been completely blocked. As applied pressure decreases, the arterial blood flow which was completely occluded gradually opened, and completely opened. Then, the pulsation of the arterial vascular wall will generate a shock wave in the cuff. SBP, MAP, and DBP are obtained by measuring and analyzing cuff pressure oscillations when deflating.

- Produce first most clear signal reflect SBP
- Oscillation amplitude reaches the peak reflect MAP
- > When the cuff pressure is suddenly lowered reflect DBP
- Measuring mode: manual, cycle, and continuous. Each mode shows systolic, mean and diastolic blood pressure.
- Manual mode
  - Using Manual mode start to measures by hand
- Automatic mode measures

Use manual mode to open automatic mode, then the measure will automatically turn to automatic mode after a certain time. During measurement, any error will stop the current automatic measurement, but not affect next automatic measurement unless the time interval less than 30s. If the time interval less than 30s, should delay the next automatic measurement, keep the interval more than 30s.

The time interval can be chosen In Automatic mode as 1, 2, 3, 4, 5, 10, 15, 30, 60, 90, 120, 180, 240, 480 minutes.

Continuous mode

Choose continuous mode, 5 seconds after complete a measurement start the next measurement, continue 5 minutes then stop. During measurement, any error will stop the continuous measurement. If the first is over 4 minutes and 40 seconds but less than 5 minutes, the continuous mode will stop before 5 minutes, if the first measurement time is over 5 minutes, the continuous mode will stop after 5 minutes.

The monitor is defibrillation proof, so the monitor operates normally after defibrillation.

## 11.2 Safety information

- Do not carry out non-invasive blood pressure measurement on patients with sickle cell disease and skin damage or any expected damage. Do not measure NIBP on traumatic body part. This may cause further injury.
- For patients with severe coagulation disorder, determine if the automatic blood pressure measurement is carried out according to the clinical evaluation, since the friction of body and cuff may produce hematoma.

- Do not install a cuff on the limbs with intravenous infusion or duct, because it may lead to tissue damage around the duct when the cuff is inflated and makes the infusion slow down or be blocked.
- The inflatable tube connecting the blood pressure cuff and the monitor should be smooth without entanglement. The pressure generated by being kinked connection tubing may cause blood flow interference.
- For patients with severe thrombotic disorders, determine whether to carry out automatic blood pressure measurement according to the clinical situations, since the limb bundled with a cuff may produce hematoma.
- Measure blood pressure frequently will affect the distribution of blood flow, May endanger the safety of patients.
- Check the patient's physiological condition before measure blood pressure, in order to ensure that long time measure will not damage the circulation of patients
- For mastectomy patients, applying the NIBP cuff on the surgery side arm can cause lymphedema. Measure blood pressure on opposite side arm.
- Pressurization of the cuff can temporarily cause loss of function of simultaneously used monitoring device on the same limb.
- Measurement results may be affected by posture and mental state of the patient.
- If there are doubts on the measurement results, please use other blood pressure measurements and compare, if necessary, contact the Equipment Division.

## 11.3 Measurement limits

According to the patient's condition, the oscillometric method has some limitations. This measurement is to look for the regular pulse waves generated by arterial pressure. If the patient's condition makes this detection method difficult, the measured value becomes unreliable, and pressure measurement time increases. The user should be aware that the following conditions may interfere with measurement method, making the pressure measurement unreliable or extend the time. In this case, the patient's condition does not allow measurement.

Patient movement

If the patient is talking, moving, shaking or cramping, the measurement will be unreliable or even impossible, as these may interfere with the detection of arterial pressure pulse, and extend the pressure measurement time.

Arrhythmia

If the patient shows arrhythmia which results in irregular heartbeat, the measurement will be unreliable and even cannot be done, and the pressure measurement time will be extended.

Use of an artificial heart-lung machine

If a patient is connected to an artificial heart-lung machine, the measurement will be impossible.

Pressure changes

If the arterial pressure pulse is being analyzed to obtain a measured value at a certain time and the blood pressure of the patient changes rapidly, the measurement will be unreliable or impossible.

Severe shock

If the patient is in severe shock or hypothermia, the pressure measurement will not be reliable, because the decrease of blood flow to the periphery would cause decrease in arterial pulsation.

Limit heart rate

 $\triangleright$ 

If the heart rate is below 40bpm (beats / min) or above 240bpm (beats / min), the blood pressure measurement is impossible. Obese patients

A thick layer of fat around a limb blocks the arterial oscillation so that it cannot reach the cuff. The accuracy is lower than normal.

Environmental Requirements

Measuring blood pressure should meet the environment range as follow:

ambient humidity 30% ~ 85%, no condensing,

ambient temperature 5  $\sim$  40  $^\circ$ C,

Atmospheric pressure: 700hPa ~ 1060hPa.

NIBP performance and measurement accuracy will be affected beyond the range.

## 11.4 Measurement procedure

- 11.4.1 Prepare the measurement
- 1. Turn on the monitor, and check if it works properly.
- 2. Verify the patient category, and make changes if improper. Depending on the current patient type, the patient type is selected in the patient information interface.
- 3. Connect the blood pressure cuff extension tube to the monitor.
- 4. Select the cuff in accordance with the following method, make sure that the cuff is completely deflated, and then tie it to the upper arm or thigh of the patient.
  - > Determine the limb circumference of the patient.
  - Select the appropriate cuff (marked with appropriate limb circumference). Cuff width should be 40% of the limb circumference or 2/3 of the upper arm length. The length of the inflated part of the cuff should be sufficient for 50%~80% around the limb.
  - > Place the cuff on the upper arm or thigh of the patient, and ensure that the marking  $\phi$  is located just above the appropriate artery. Make sure that the cuff does not wrap too tight around the limb, or it may cause distal discoloration or even ischemia.

11.4.2 Patient posture requirements during measurement

- 1. Sit comfortable or lie down relaxedly.
- 2. No crossing legs.
- 3. Back and elbow should be supported.
- 4. The center of NIBP cuff and the right atrium are at in the same level.
- 5. Remind patients, no talking during measurement and try to relax.
  - NOTE
    - When have doubt about blood pressure measuring result, re-measure after the patient sit-in about 5 minutes. If still have doubt, replace the blood pressure measuring equipment and measure again.
  - The operator should be in the position where he/she can readily operate the sphygmomanometer...

## 11.4.3 Start/stop measurement

Use the *(NIBP)* smart hotkey on the display to start / stop the blood pressure measurement.

11.4.4 Correcting measurement results

The position of limb blood pressure measurement should be in the same horizontal position of the patient's heart. Otherwise, correct the measurement results with the following correction method.

- > If the cuff is above the heart level position, increase 0.75mmHg (0.10kPa) per centimeter of gap to the measured results.
- > If the cuff is below the heart level position, subtract 0.75mmHg (0.10kPa) per centimeter of gap from the measured results.
- > If the patient is obese or clothes are too thick, subtract 5mmHg ~ 10mmHg (0.65kPa ~ 1.3kPa) from the measured results.

## 11.5 NIBP display

NIBP measurement has no waveform display, and only displays NIBP measurement results in the parameter area, as shown in Fig. 11-1. The figure below is for reference only. The graphics displayed on the monitor may be slightly different.

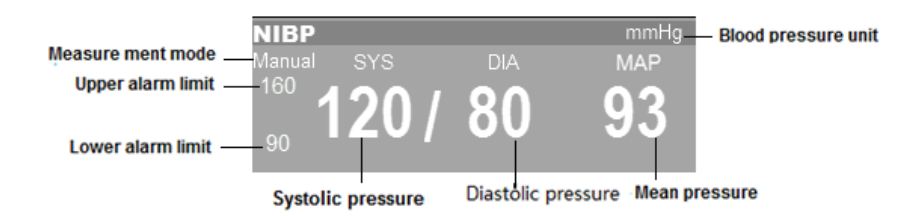

Figure 11-1: NIBP parameter display

## 11.6 Setting inflation pressure

If necessary, you can manually set the initial cuff inflation pressure as follows.

- Select the NIBP parameter area  $\rightarrow$  "NIBP Setup" menu;
- Select "Initial Pressure", and set the appropriate cuff pressure value. When the patient is adult, the pressure can be select from "140", "160", "180". The default cuff pressure value is "160".
- Select "Initial pressure", and set the appropriate cuff pressure value. The default cuff pressure value is "140".

## 11.7 NIBP reset

Select NIBP parameter area  $\rightarrow$  "NIBP Setup" menu  $\rightarrow$  Select "Reset", and restore the inflation pressure of the blood pressure pump to currently configured initial settings. When the blood pressure pump is not working properly, but no warning is given, you can reset the blood pressure pump, and automatically restores the blood pressure pump.

## 11.8 Clean and disinfection method of NIBP cuff

If necessary, NIBP cuff and NIBP extension tube can be cleaned and disinfected together without separated

11.8.1 Cleaning method

- 1. Prepare enzyme cleaning agent, distilled water and 10% solvent, respectively in different spray bottle.
- 2. Sprinkle cleaning agent on NIBP cuff, connector and extension tube, keep 1 minute for the dry stains.
- 3. Use a soft cloth to wipe smooth face. Use soft hair brush to brush visible stain and irregular surface
- 4. Rinsed with copious amounts of distilled water.

## NOTE

- Please be especially careful to clean the air ball and control valve of whole air system. Do not allow any liquid entering into reversing valve and saturated valve.
- Don't use a soft cotton ball and fiber to clean this accessory because they will stick on the cuff and extension tube.

## 11.8.2 Disinfection method

- 1. Sprinkle bleach solution (Formula: the proportion of water and bleaching powder to 1:10) then keep 5 minutes
- 2. Wipe off excess bleach solution and elute with distilled water again
- 3. Natural dry cuff

## 11.9 Alarm setup

In "NIBP Setup" menu, select "Alarm Setup >>" to enter "Alarm Setup" interface, and set NIBP alarm switch, alarm level, upper and lower alarm limit. See 6.5 Alarm Setup for detailed setting method.

## <u>12 TEMP</u>

## 12.1 Overview

The monitor has two temperature measurement channels; the temperature sensor will measure the body temperature, and calculate the difference between the body temperature data.

The monitor is designed for defibrillation proof, so the monitor operates normally after defibrillation.

## 12.2 Safety information

## 

- Before monitoring, check if the probe cable is normal. Unplug the temperature probe cable from the jack, the screen will display "TEMP1 Sensor Off" and "TEMP2 Sensor Off" prompt and make an alarm sound.
- Calibrate the temperature measuring instrument at least once every two years (or according to hospital procedures). When calibration is required, please contact Bistos.

## 12.3 Measurement steps

Please refer to the following steps:

- 1. Turn on the monitor and check if it works normally.
- 2. Select the appropriate temperature probe according to the patient category and measurement needs.
- 3. Insert the probe lead wire into the temperature probe interface.
- 4. Attach the probe to the patient properly.
- 5. Make sure that the alarm settings apply to the patient.

When measuring body temperature, temperature probe can be attached to body surface such as the neck, armpits, ears and other locations.

#### **12.4 Measurement requirements**

The normal measuring range of monitor is 0  $^\circ C^{\sim} 50\,^\circ C$  , and the accuracy is consistent in this range.

The environmental temperature range for body temperature measuring is  $5^{\circ}$  40 °C. Get the right temperatures for the shortest measurement time is 40s, and the measuring interval is 1s.

| $\wedge$ | WARNING                                                                                                    |
|----------|----------------------------------------------------------------------------------------------------|
| •        | Please measure the body temperature in the specified environment temperature range, or else it may be dangerous. |

## 12.5 Temperature display

The monitor can display the body temperature of two channels (T1 and T2) and the alarm limits, difference between the two temperature (TD) and temperature units. Select Temp parameter area and open the [Temp Setup] menu. Temperature display area is as shown below:

| T1 upper alarm limit                             | ТЕМР            | °C-  | Temperature unit       |
|--------------------------------------------------|-----------------|------|------------------------|
| T1 lower alarm limit                             |                 | 36.5 |                        |
| T2 upper alarm limit —<br>T2 lower alarm limit — | 39.0<br>36.0 T2 | 36.6 | —Temperature(T2)       |
|                                                  | TD              | 0.1  | Temperature difference |

#### Figure 12-1: TEMP parameter display

## 

The operator, prior to use, need to check the compatibility of the probe and thermometer. If the temperature value
displayed by the monitor has significant difference from the body temperature under normal condition, please check if
the probe resistance of the monitor matches the resistance set in the monitor system; if not, please replace a probe
with appropriate resistance or adjust the monitor and select the appropriate resistance. Incompatible probe will affect
the critical properties.

## 12.6 Setting temperature unit

- -You can define your favorite temperature unit as follows:
- Select TEMP parameter area  $\rightarrow$  "TEMP Setup" menu.

In the "TEMP Setup" menu, set "Unit" to "℃" or "°F"

## 12.7 Alarm setup

In "TEMP Setup" menu, select "Alarm Setup >>" to enter "Alarm Setup" interface, and set TEMP alarm switch, alarm level, upper and lower alarm limit. See 6.5 Alarm Setup for detailed setting method.

## 12.8 Technical description

Accessories have passed the biocompatibility test and meet the requirements of ISO 10993-1.

## 13 Review

The monitor provides up to 168 hours trend data review of all monitoring parameters, 1000 groups of NIBP measurement data and 200 physiological alarm events, 100 technical alarm events. The user can select trend chart or trend table to view trend change; or view the latest wave.

# 13.1 Reviewing trend chart

Select 🖤 [Trend] smart hotkey to enter [Trend] menu, and select [Graphic] to enter the following window.

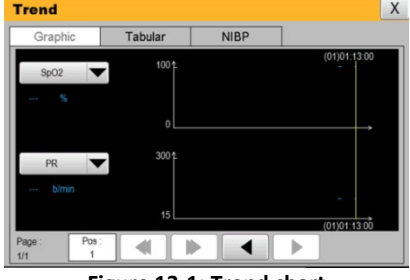

## Figure 13-1: Trend chart

- In the trend chart, use the following method to select the parameter to be reviewed:
  - Select the parameter box, rotate the shuttle to select the parameters to be reviewed, press the shuttle, and set the parameter box as the parameter to be reviewed.
- Browse the trend chart in the following method:
  - Select 🚺 and 🕨 to move the trend cursor.
  - Select select select is and is to turn pages to left or right and move the trend chart.
  - The cursor top displays the current time corresponding to the current cursor position, and the left of the trend chart window displays the parameter values of the time, which will change automatically with the move of trend cursor.

# 13.2 Reviewing trend table

Select (Trend] smart hotkey to enter "Trend" menu, select "Tabular" and enter the following window.

| Graphic            | Tabular | N    | IBP  |    |          |
|--------------------|---------|------|------|----|----------|
| Time               | HR      | PVCs | SpO2 | PR | PI       |
| 2016-10-24 11:11:0 | 0       |      |      |    |          |
| 2016-10-24 11:10:0 | 0       |      |      |    |          |
| 2016-10-24 11:09:0 | 0       |      |      |    |          |
| 2016-10-24 11:08:0 | 0       |      |      |    |          |
| 2016-10-24 11:07:0 | 0       |      |      |    |          |
| 2016-10-24 11:06:0 | 0       |      |      |    |          |
| 2016-10-24 11:05:0 | 0       |      |      |    |          |
| 2016-10-24 11:04:0 | 0       |      |      |    |          |
| Page :             | - 44    |      |      |    | <u> </u> |
| 1/11               |         |      | -    | •  |          |

Figure 13-2: "Trend" table

- Browse the trend table in the following method:
  - Select 💶 and 🕨 to turn pages to left or right and move the trend table to observe the target parameters.

• Select and to turn pages up or down and move the trend table to observe more data. **13.3 NIBP measurement review** 

## 13.3 NIBP measurement review

Select 🖤 【Trend】 smart hotkey to enter "Trend" menu, and select "NIBP" to enter the following window

| Graphic | Tabular |     | NIBP  |     |    |
|---------|---------|-----|-------|-----|----|
|         | Time    | SYS | DIA   | MAP | PR |
|         |         |     |       |     |    |
|         |         |     |       |     |    |
| -       |         |     |       |     |    |
|         |         |     |       |     |    |
|         |         |     |       |     |    |
|         |         |     |       |     |    |
| Page :  |         | -   | Print |     |    |
| 0/0     |         |     | Plin  |     |    |

Figure 13-3: NIBP measurement review

This window shows the measurement time of noninvasive blood pressure, systolic blood pressure "SYS", diastolic blood pressure "DIA", mean blood pressure "MAP" and pulse rate "PR". The monitor can store 1000 sets of NIBP measurements in total.

- NIBP viewing method is as follows:
  - Select And to turn pages up or down and move the trend table to observe more data.

# 14 Battery

## 14.1 Overview

The monitor has a built-in rechargeable battery to ensure that the monitor can also be used normally in case of patient transfer or power failure. When the monitor is connected to an power source, it will charge the battery no matter whether the monitor is turned on or not. In the case of power failure, the system will automatically use the battery to power the monitor to avoid interrupting the monitor working.

The battery icon on the screen indicates the battery status:

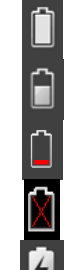

Battery is working properly and is fully charged.

Battery is working properly and the green part indicates the battery power.

Battery power is low, and requires charging immediately, or else the pulse oximeter will turn off automatically.

Battery is not installed.

Battery is properly installed and being charged.

The battery power can only maintain for some time. Low battery voltage will trigger a high level technical alarm "Battery Low"; in this case, connect the monitor to power and charge the battery.

## 14.2 Battery usage guide

Battery life depends on the frequency and time of use. If the battery maintenance and storage are proper, the lithium battery life is three years. If you do not use the battery properly, its life may be shortened. It is recommended to replace the lithium battery once every three years.

In order to ensure the maximum capacity of the battery, please note the following usage guide:

- Do not drop the battery.
- Check the battery performance once every two years. Before servicing the monitor or you suspect that the battery is the fault source, also check the battery performance.

# 

- Keep the battery out of the reach of children.
- Use only the designated battery.
- If the battery is damaged or leaks, replace it immediately. Do not use a defective battery for the monitor.
- Do not open the battery compartment. Only the qualified service personnel authorized by the manufacturer can open the battery compartment and replace or check the battery, and when it needs replacement, the replacement should be same model with established battery.
- Do not disassemble the battery, throw it in fire, or short-circuit it. Battery fire, explosion and leakage may lead to personal injury. Do not touch the leaking battery with bare hand directly.

## 14.3 Checking battery performance

Please refer to the following steps to check the battery performance:

- Disconnect the monitor from the patient and stop all monitoring or measurement.
- Connect power to the monitor, and charge the battery for more than 4 hours uninterruptedly.
- Disconnect the power and power the monitor with battery until the monitor is turned off.
- Battery duration reflects the battery performance.

If the battery operating time is significantly shorter than the time stated in specifications, please contact our service personnel for replacing the battery.

## 🔨 warning

• Do not open the battery compartment. Only the qualified service personnel authorized by the manufacturer can open the battery compartment and replace or check the battery, and when it needs replacement, the replacement should be same model with established battery.

## 14.4 Battery recycling

If the battery has visible damage or cannot store power, it should be replaced and recycled properly. Follow the appropriate regulations to dispose of used batteries.

## 🔔 warning

• Do not disassemble the battery, throw it in fire, or short-circuit it. Battery fire, explosion and leakage may lead to personal injury. Do not touch the leaking battery with bare hand directly.

## 15 Caring and cleaning

## 15.1 Overview

In the using process, please make sure that there is no dust on or near your device. To prevent damage, please use the diluted detergents and disinfectants specified in this Manual, and use the lowest possible concentration. For the damage or accident caused by using other materials or methods, our company does not assume any responsibility.

## 15.2 Cleaning

The device should be cleaned regularly. In the heavily polluted environment, increase the frequency of cleaning. Before cleaning, please consult the hospital about device cleaning requirements.

- Below are available cleaning agents:
  - Diluted ammonia
  - Diluted sodium hypochlorite (washing bleach)
  - Diluted formaldehyde
  - Hydrogen peroxide (3%)
  - Ethanol (70%)
  - Isopropanol (70%)

Before cleaning:

- > Turn off the monitor and disconnect the power.
- > Use a soft cotton ball to adsorb appropriate amount of cleaning agent and wipe the display screen.
- Use a soft lint-free cloth to adsorb appropriate amount of cleaning agent and wipe the surface of the device.
- > If necessary, use a clean, dry, lint-free cloth to remove any excess detergent.
- Dry the device naturally in a ventilated cool environment.

## 🔔 warning

- Before cleaning the monitor or sensor, turn off the power and disconnect the power.
- The monitor should be kept clean. It is recommended to regularly clean the enclosure surface and the display screen. Cleaning the enclosure with non-etching cleaner such as soap and water.

## 

- To avoid damaging the monitor:
  - Do not use strong solvents such as acetone.
  - Most cleaners must be diluted before use. Diluting should be according to the manufacturer's instructions.
  - Do not use abrasive materials (such as steel wool).
  - Do not allow any liquid entering into the enclosure, and never immerse any part of the device into liquid.
  - Do not leave any cleaning solution on the surface of any part of the device.

## NOTE

- Wipe the monitor and sensor surface with medical alcohol, dry it naturally or with clean, dry, lint-free cloth.
- Bistos is not liable for effectiveness of using these chemicals for infectious disease control. Please consult the
- infectious disease control officers or experts of the hospital for advice.

#### 15.3 Disinfection

In order to avoid damage to the product, we recommend that the product is disinfected only when it is deemed necessary by the hospital maintenance procedures. We also recommend that the instrument to be disinfected must first be cleaned.

# ackslash caution

• To prevent damage to the monitor, do not disinfect the monitor with gas (EtO) or formaldehyde.

## 16 Maintenance

## 🖺 WARNING

 If the hospitals or institutions using this instrument can't implement a satisfactory maintenance schedule, it will result in device failure and may endanger human health.

## 16.1 Checking

Check the following basic items before each using the monitor:

- Check for any mechanical damage.
- Check all exposed wires, insertions and accessories.
- Check all instrument functions that may be used for patient monitoring and ensure that the instrument is in good working condition.

If the instrument function has any sign of damage, do not use this monitor for any patient monitoring. Please contact the hospital's professional maintenance personnel or our customer service personnel.

Every 6-12 months or after each repair, a comprehensive examination must be performed by trained and qualified technical service

personnel, including functional safety checks; the specific inspection items are as follows:

- Environment and power meet the requirements.
- > Device and accessories have no mechanical damage.
- The power supply has no wear, and the insulation is good.
- Specified accessories are used.
- Alarm system is functioning correctly.
- Battery performance meets the requirements.
- Monitoring functions are in good working condition.
- Ground impedance and leakage current meet the requirements.

If the instrument function has any sign of damage, do not use this monitor for any patient monitoring. Please contact the hospital's professional maintenance personnel or our customer service personnel.

All checks that require disassembling the instrument must be performed by qualified service personnel. Safety and maintenance checks may also be carried out by the Company's personnel.

#### 16.2 Viewing software version information

You can view the software version through the following steps:

- Select Settings Smart Hotkey→ "Settings" Menu;
- Select "Monitor Info>>"  $\rightarrow$  "Monitor Info" menu;
- "Monitor Info" menu displays the software version information of the monitor.

## 16.3 Maintenance plan

The following tasks can only be done by qualified service personnel of Bistos. When the following maintenance is needed, please contact your service representative. Before testing or maintenance, clean and disinfect the device.

| Inspection / Maintenance Item               | Frequency                                                          |
|---------------------------------------------|--------------------------------------------------------------------|
| Charly the sefety according to IEC 60601 1  | At least once every two years, after replacing the power supply or |
| Check the safety according to IEC 60601-1   | the monitor falls down.                                            |
| Check all monitoring or measuring functions | At least once every two years, or when you suspect that the        |
| not listed                                  | measured value is not accurate.                                    |
| NIBP leakage test                           | At least once every two years, or follow hospital regulations      |
| NIBP calibration                            | At least once every two years, or follow hospital regulations      |

#### 16.4 ECG calibration

In the process of using the monitor, the displayed ECG signals may be inaccurate due to hardware or software problems, mainly shown as waveform amplitude becoming larger or smaller. At this moment, you need to calibrate ECG. Prepare the following instruments before testing:

ECG simulator

- ECG sinitial
   ECG cable
- Vernier caliper

The calibration method is as follows:Connect the ECG cable to the monitor.

- Connect the ECG electrodes to the ECG simulator.
- Select Settings Smart Hotkey→ "Settings" Menu;
- Select "User Maintenance >>"  $\rightarrow$  enter the password and confirm  $\rightarrow$  "User Maintenance" menu.
- Select "Module Maintenance >>"  $\rightarrow$  "Module Maintenance" menu.
- Select "ECG " $\rightarrow$  "ECG Maintenance" menu, and select "Calibration" to calibrate the ECG.
- Measure the wave amplitude with a caliper; in different filtering modes, ×0.25 is 2.5 ± 5% (mm), ×0.5 is 5.0 ±% 5 (mm), ×1 is 10.0 ±% 5 (mm), and ×2 is 20.0 ±% 5 (mm). Comparing the amplitude of the square wave with the ruler, the error range should be within 5%.
- When calibration is complete, select "Stop Calibration" to exit.

## 17 Accessories

- Use the accessories specified in this manual. Using other accessories may damage the monitor, or cannot reach the safety and performance claimed in this manual.
- The operating and storage environment of the monitor should meet the requirements of the accessories. Please refer to the manual of the accessories for these requirements.
- Disposable accessories can only be used once, because repeated use can cause performance degradation.
- If the packaging or accessories have any sign of damage, do not use such accessories.
- For ECG Cables, SpO<sub>2</sub> Sensor, Blood Pressure Cuff and Temperature Sensor, the normal life time is two years. Please replace in time.

| No. | Description                                             | Type-information                           |
|-----|---------------------------------------------------------|--------------------------------------------|
|     | ECG Cables and lead-wires                               | Manufacturer:                              |
| 1   |                                                         | Shenzhen Launch Electronics Tech CO., Ltd  |
|     |                                                         | 98ME01EC009(IEC standard)                  |
|     |                                                         | Manufacturer:                              |
| 2   | ECG electrodes                                          | Medico Electrodes International Ltd.       |
|     |                                                         | MSGLT-15DC                                 |
|     |                                                         | Manufacturer:                              |
| 3   | Adult Finger Clip SpO <sub>2</sub> Sensor               | Unimed Medical Supplies,Inc                |
|     |                                                         | U403-01                                    |
|     | SpO2 extension cable                                    | Manufacturer:                              |
| 4   |                                                         | Unimed Medical Supplies,Inc                |
|     |                                                         | U708-69                                    |
|     | Adult Non-Invasive blood<br>pressure cuff and connector | Manufacturer:                              |
| 5   |                                                         | Shenzhen Med-link Electronics Tech Co.,Ltd |
|     |                                                         | Y000A1 and A05                             |
|     | NIBP extension tube                                     | Manufacturer:                              |
| 6   |                                                         | SHENZHEN CONNECTOR TECHNOLOGY CO.,LTD      |
|     |                                                         | CNT03-D                                    |
|     |                                                         | Manufacturer:                              |
| 7   | Temperature Sensor                                      | Shenzhen taijia electronic Co., Ltd        |
|     |                                                         | TJ-452-0006                                |

Standard accessories are as follows:

## **18 Specifications**

## 18.1 Safety specifications

## 18.1.1 Product category

In accordance with classification specified in the European Medical Device Directive 93/42/EEC, this monitor is Class IIb device. The monitor is classified as follows in accordance with IEC 60601-1:

| Category Name                                                    | Specification                                                                     |
|------------------------------------------------------------------|-----------------------------------------------------------------------------------|
| Type of electric shock Class II and internally powered equipment |                                                                                   |
| protection                                                       | When you question the integrity of the external protective earthing or protective |
|                                                                  | ground conductor parameter of the equipment, the device must be powered by        |
|                                                                  | the internal power supply (battery).                                              |
| Electric shock protection grade                                  | Type CF applied part (defibrillation proof)                                       |
| Explosion protection grade                                       | Common equipment, no explosion protection                                         |
| Liquid inlet protection grade                                    | IPX2                                                                              |
| Operating mode                                                   | Continuous mode                                                                   |
| Movement                                                         | Portable equipment                                                                |

# 18.1.<u>2 Power</u>

| Power                |                                                |  |  |  |
|----------------------|------------------------------------------------|--|--|--|
|                      | Input voltage: AC 100 – 240V                   |  |  |  |
| Power cord           | Input current: 0.8-0.3A                        |  |  |  |
|                      | Frequency: 50/60Hz                             |  |  |  |
|                      | 11.1V Li-ion battery 4400 mA                   |  |  |  |
| Rechargeable Battery | Operating Time(When it fully charged): 5 hours |  |  |  |
|                      | Charging Time(Fully): 4 hours                  |  |  |  |

# 18.2 Hardware specifications

| Physical Characteristics                   |                                                          |  |  |  |
|--------------------------------------------|----------------------------------------------------------|--|--|--|
| Dimensions                                 | Main Unit: 410(W) X 298(H) X 120(D)                      |  |  |  |
| Weight                                     | <= 4.9 Kg for standard configuration                     |  |  |  |
| Display                                    |                                                          |  |  |  |
| Туре                                       | Color TFT touch screen LCD                               |  |  |  |
| Size and resolution 15.6", 1366*768 pixels |                                                          |  |  |  |
| Audio                                      |                                                          |  |  |  |
|                                            | Alarm sound (38 ~ 85 dB), key pressing sound             |  |  |  |
| Speaker                                    | QRS sound, PR sound                                      |  |  |  |
|                                            | Alarm sound meet the IEC 60601-1-8 standard requirements |  |  |  |

| Alarm signal            |                                                             |                         |  |  |
|-------------------------|-------------------------------------------------------------|-------------------------|--|--|
| Alarm dalay             | Off, 1s, 2s, 3s, 4s, 5s, 6s, 7s, 8s, depending on the setup |                         |  |  |
| Alarm delay             | Default is 4s                                               |                         |  |  |
|                         | , 15min or permanent, depending on the                      |                         |  |  |
| Pause duration          | setup                                                       |                         |  |  |
|                         | Default is 2 minutes.                                       |                         |  |  |
| Data storage            |                                                             |                         |  |  |
| Trend                   | 168 hours. Resolution: 1 min                                |                         |  |  |
| Alarm event             | 200 physiological alarm events, 100 technical alarm events  |                         |  |  |
| NIBP measurement result | neasurement result 1000 groups                              |                         |  |  |
| Environment             |                                                             |                         |  |  |
|                         | Operation                                                   | Transport and storage   |  |  |
| Temperature             | 5~ 40°C (41°F~104°F)                                        | –20 ~ 60°C (-4°F~140°F) |  |  |
| Humidity                | 30~ 85% non-condensing                                      | 0 ~ 95 % non-condensing |  |  |
| Atmospheric pressure    | 70~106 kPa                                                  | 70~106 kPa              |  |  |

# 18.3 Functional specifications 18.3.1 ECG/TEMP/RESP

| ECG                              |                                                                                        |                          |                               |  |  |
|----------------------------------|----------------------------------------------------------------------------------------|--------------------------|-------------------------------|--|--|
| Standard compliance              | IEC 60601-2-27:2012                                                                    |                          |                               |  |  |
| Lead Type                        | 5 lead I, II, III, aVR, aVL, aVF, V                                                    |                          |                               |  |  |
| Display sensitivity              | Auto, 2.5mm/mV(x0.25), 5 mm/mV(x0.5),<br>10mm/mV(x1.0) = 20mm/mV(x2.0) = 40mm/mV(x4.0) |                          |                               |  |  |
| Mayo swoon spood                 | 10mm/mv(x1.0), 20mm/mv(x2.0), 40mm/mv(x4.0)                                            |                          |                               |  |  |
| wave sweep speed                 | 12.5 mm/s, 25 mm/s, 50 mm/s                                                            |                          |                               |  |  |
| Dand width                       | Manitar mada                                                                           |                          |                               |  |  |
| Band width                       | Surgery mode                                                                           |                          |                               |  |  |
| CMPR                             |                                                                                        | 1 - 23 HZ                |                               |  |  |
| Notch                            | >100 UB                                                                                | sot to on or off         |                               |  |  |
| Differential input impedance     |                                                                                        |                          |                               |  |  |
| Dinerential input impedance      | > 5 MS2                                                                                |                          |                               |  |  |
| range                            | ± 400 mV                                                                               |                          |                               |  |  |
| Baseline recovery time           | <5s after defibrillation (in m                                                         | nonitor and surgery mode | 2)                            |  |  |
| Calibration signal               | 1 mV (peak – peak), accurad                                                            | cy $\pm$ 3%              |                               |  |  |
| Load off detection surrent       | Measuring electrode: < 0.1                                                             | uA                       |                               |  |  |
| Lead-off detection current       | Drive electrode: < 1uA                                                                 |                          |                               |  |  |
| Pacing pulse                     |                                                                                        |                          |                               |  |  |
|                                  | For PACE MAKER pulses that meet the criteria below, pacing pulse will be marked        |                          |                               |  |  |
| Pulse identification             | on the screen.                                                                         |                          |                               |  |  |
|                                  | Detection range(Amplitude): $\pm$ 2 mV ~ $\pm$ 700 mV                                  |                          |                               |  |  |
|                                  | Pulse width: 0.2ms ~ 2.0 ms                                                            |                          |                               |  |  |
| Average HR                       | Calculate from 15s data                                                                |                          |                               |  |  |
| Interval of HR refreshing        | Calculate once every second                                                            | d                        |                               |  |  |
| HB change response time          | Time from 80 bpm to 120 bpm: $\leq$ 10 sec                                             |                          |                               |  |  |
|                                  | Time from 80 bpm to 40 bpm: $\leq$ 10 sec                                              |                          |                               |  |  |
| Tall T-wave suppression          | For T-wave with 100ms QRS                                                              | S wave, 350ms QT period  | , 180ms duration and 1.2mV    |  |  |
|                                  | amplitude, the HR calculation                                                          | on will not be affected  |                               |  |  |
| Without overshoot rejection of   | Amplitudes (ap) from ±2 m                                                              | √ to ±700 mV and pulse w | vidths from 0.1 ms to 2.0 ms. |  |  |
| pacemaker pulses                 |                                                                                        |                          |                               |  |  |
| Tall T-wave rejection capability | 2mV                                                                                    |                          |                               |  |  |
| HR                               |                                                                                        |                          |                               |  |  |
| Measuring range                  | Adult: 15 ~ 300 bpm                                                                    |                          |                               |  |  |
| Resolution                       | 1 bpm                                                                                  |                          |                               |  |  |
| Heart rate measurement error     | ± 1 bpm or ± 1%, whichever                                                             | r is greater             |                               |  |  |
|                                  | Ventricular bigeminy                                                                   |                          | 80 ± 1 bpm                    |  |  |
| and reconcise to irregular       | Slow alternating ventricular                                                           | 60 ± 1 bpm               |                               |  |  |
| rhythm                           | Rapid alternating ventricula                                                           | 120 ± 1 bpm              |                               |  |  |
|                                  | Bidirectional systoles 90 ± 2 bpm                                                      |                          |                               |  |  |
|                                  | 1 mV, 206 bpm Ventricular                                                              | tachycardia              | <10 s                         |  |  |
|                                  | 0.5 mV, 206 bpm Ventricular tachycardia <10 s                                          |                          |                               |  |  |
| Time to alarm for tachycardia    | 2 mV, 206 bpm Ventricular tachycardia <10 s                                            |                          |                               |  |  |
|                                  | 2 mV, 195 bpm Ventricular tachycardia <5 s                                             |                          |                               |  |  |
|                                  | 1 mV, 195 bpm Ventricular tachycardia <5 s                                             |                          |                               |  |  |

|                             | 4 mV, 195 bpm Ventricular tachycardia <5 s |  |  |  |  |  |
|-----------------------------|--------------------------------------------|--|--|--|--|--|
| HR Alarm                    |                                            |  |  |  |  |  |
| HR upper limit              | Adult: 16 ~ 300, 1 bpm step                |  |  |  |  |  |
| HR lower limit              | Adult: 15 ~ 299, 1 bpm step                |  |  |  |  |  |
| ТЕМР                        |                                            |  |  |  |  |  |
| Standard compliance         | ISO 80601-2-56:2018                        |  |  |  |  |  |
| Measurement method          | Thermistor                                 |  |  |  |  |  |
| Operating mode              | Direct mode                                |  |  |  |  |  |
| Measuring range             | 0 ℃ ~ 50.0 ℃ (32 °F ~ 122.0 °F)            |  |  |  |  |  |
| Resolution                  | 0.1 °C                                     |  |  |  |  |  |
| Measurement accuracy        | ± 0.3 °C                                   |  |  |  |  |  |
| Number of channel           | 2                                          |  |  |  |  |  |
| Alarm                       |                                            |  |  |  |  |  |
| T1/T2 upper limit           | 0.1 ℃ ~ 50.0 ℃, 0.1℃/°F step               |  |  |  |  |  |
| T1/T2 lower limit           | 0 ℃ ~ 49.9 ℃, 0.1 ℃/°F step                |  |  |  |  |  |
| TD upper limit              | 0 ℃ ~ 50.0 ℃, 0.1℃/°F step                 |  |  |  |  |  |
| RESP                        |                                            |  |  |  |  |  |
| Measurement method          | Thoracic electrical bio impedance method   |  |  |  |  |  |
| Measuring range             | Lead RA-LA, RA-LL,LA-RL,LL-RL              |  |  |  |  |  |
| Wave gain                   | X0.5, x1, x2                               |  |  |  |  |  |
| Respiratory impedance range | 0.2 ~ 3 Ω                                  |  |  |  |  |  |
| Base line impedance         | <b>500 ~ 2 000</b> Ω                       |  |  |  |  |  |
| Scan speed                  | 6.25 mm/s, 12.5 mm/s, 25 mm/s              |  |  |  |  |  |
| Measurement accuracy        | ± 2 rpm                                    |  |  |  |  |  |
| Measurement range           | 0 ~ 120 rpm                                |  |  |  |  |  |
| RR Alarm                    | RR Alarm                                   |  |  |  |  |  |
| RR upper limit              | Adult: 7 ~ 120                             |  |  |  |  |  |
| RR lower limit              | Adult: 6 ~ 119                             |  |  |  |  |  |

# 18.3.<u>2 NIBP</u>

| NIBP                                     |                                   |                   |                           |  |  |
|------------------------------------------|-----------------------------------|-------------------|---------------------------|--|--|
| Standards compliant                      | IEC 80601-2-30:2018               |                   |                           |  |  |
| Measurement method                       | Automatic oscillometric method    |                   |                           |  |  |
| Operating mode                           | Manual, auton                     | natic, continuou: | 5                         |  |  |
| Useful life                              | 100, 000 times                    | 5                 |                           |  |  |
| Measurement interval in                  | 1/2/3/4/5/10/                     | 15/30/60/90/12    | 0/180/240/480min          |  |  |
| automatic mode                           |                                   |                   |                           |  |  |
| Typical measurement time                 | 20–40s                            |                   |                           |  |  |
|                                          |                                   |                   | Adult                     |  |  |
| Normal mode measuring range              | Systolic blood                    | pressure          | 40-270                    |  |  |
| (mmHg)                                   | Mean blood pr                     | ressure           | 20-230                    |  |  |
|                                          | Diastolic blood                   | l pressure        | 10-210                    |  |  |
|                                          | Maximum average error: ±5mmHg     |                   |                           |  |  |
|                                          | Maximum standard deviation: 8mmHg |                   |                           |  |  |
| Resolution                               | 1mmHg                             |                   |                           |  |  |
| Initial inflation pressure               |                                   | Default           | Pressure setting range    |  |  |
|                                          | Adult                             | 160mmHg           | 140mmHg, 160mmHg, 180mmHg |  |  |
| Overpressure protection point (software) | Adult: 300mmHg                    |                   |                           |  |  |
| Overpressure protection point (hardware) | Adult: 320~330mmHg                |                   |                           |  |  |
| Static Pressure accuracy                 | ±3mmHg                            |                   |                           |  |  |
| NIBP Alarm                               |                                   |                   |                           |  |  |
|                                          |                                   |                   | Adult                     |  |  |
| NIDD uppor limit (mml/g)                 | SYS                               |                   | 31 ~ 280                  |  |  |
| 1 mmHg stop                              | MAP                               |                   | 11 ~240                   |  |  |
| I mining step                            | DIA                               |                   | 11 ~ 220                  |  |  |
| NIPD lower limit (mm11a)                 | SYS                               |                   | 30 ~ 279                  |  |  |
| NIBP lower limit (mmHg)                  | MAP                               |                   | 10 ~ 239                  |  |  |
|                                          | DIA                               |                   | 10~219                    |  |  |

# **BT-780** Operation manual

| NIBP Electrical characteristics |            |  |  |
|---------------------------------|------------|--|--|
| Supply voltage                  | 10V~14V DC |  |  |
| Maximum power consumption       | 3.6w       |  |  |
| Quiescent current               | 50mA       |  |  |
| Maximum current during          | 180mA      |  |  |
| measurement                     |            |  |  |
| Maximum current during          | 300mA      |  |  |
| inflation                       |            |  |  |

## 18.3.3 SpO<sub>2</sub>

| SpO <sub>2</sub>                                                                                                    |                                         |                                                   |  |  |  |
|----------------------------------------------------------------------------------------------------|-----------------------------------------|---------------------------------------------------|--|--|--|
| Standards compliant                                                                                                    | ISO 80601-2-61:2017                     |                                                   |  |  |  |
| Measurement accuracy verification                                                                                      |                                         |                                                   |  |  |  |
| The SpO <sub>2</sub> accuracy has been verified in human experiments by Comparing with arterial blood sample reference |                                         |                                                   |  |  |  |
| measured with a CO-oximeter. Pu                                                                                        | Ilse oximeter measurements are stat     | istically distributed and about two-thirds of the |  |  |  |
| measurements are expected to co                                                                                        | ome within the specified accuracy ran   | nge compared to CO- oximeter measurements.        |  |  |  |
| The accuracy of the oximeter has                                                                                       | been validated by a clinical trial invo | olving 12 healthy adult subjects - 4 women and 8  |  |  |  |
| men. Among them medium skin                                                                                            | are 4 subjects, light skin are 5 subje  | cts, dark skin are 3 subjects, the age from 21 to |  |  |  |
| 28.                                                                                                    |                                         |                                                   |  |  |  |
| Overall accuracy was determined                                                                                        | by calculating the root mean square     | error across all samples and is 1.56%".           |  |  |  |
| Display range                                                                                                    | 0% - 100%                               |                                                   |  |  |  |
| SpO <sub>2</sub> display resolution                                                                                    | 1%                                      |                                                   |  |  |  |
| SpO <sub>2</sub> checking accuracy                                                                                     | ±2% (70%~100%) (adult mode); not        | t define when lower than 70% ;                    |  |  |  |
| SpO2 alarm limit range                                                                                                 | Upper alarm limit                       | 1%~100%                                           |  |  |  |
|                                                                                                    | Lower alarm limit 0%~99%                |                                                   |  |  |  |
| SpO <sub>2</sub> alerting signal generates a                                                                           | No delay                                | No delay                                          |  |  |  |
| delay                                                                                                    |                                         |                                                   |  |  |  |
| SpO <sub>2</sub> value refresh period                                                                                  | 1s/time                                 |                                                   |  |  |  |
|                                                                                                    | Low sensitivity                         | 6~8s                                              |  |  |  |
| Average period                                                                                                    | Intermediate sensitivity                | 4 ~ 6s                                            |  |  |  |
|                                                                                                    | Advanced sensitivity                    | 2 ~ 4s                                            |  |  |  |
|                                                                                                    | Low sensitivity                         | <8s                                               |  |  |  |
| Alarm condition delay period                                                                                           | Intermediate sensitivity                | < 6s                                              |  |  |  |
|                                                                                                    | Advanced sensitivity                    | <4s                                               |  |  |  |
| Alarm sign generates delay                                                                                             | Os                                      |                                                   |  |  |  |
| period                                                                                                    | eriod                                   |                                                   |  |  |  |
| PR                                                                                                    |                                         |                                                   |  |  |  |
| Measuring range                                                                                                    | 25~250bpm                               |                                                   |  |  |  |
| Resolution                                                                                                    | 1% bpm                                  |                                                   |  |  |  |
| Accuracy                                                                                                    | ±2% or ±2bpm,whichever is greater       |                                                   |  |  |  |
| PR alarm                                                                                                    |                                         |                                                   |  |  |  |
| Upper limit                                                                                                    | Adult: 16 ~ 300                         |                                                   |  |  |  |
| Lower limit                                                                                                    | Adult: 15 ~ 299                         |                                                   |  |  |  |

## **19 Alarm information**

This chapter lists some important physiological and technical alarm information, and some alarms are not necessarily listed.

Note that in this chapter: P column indicates the default alarm priority: H indicates high priority, M indicates middle priority, L indicates low priority, and "\*" indicates priority set by the user.

Corresponding countermeasures are listed for each alarm message. If you operate in accordance with the countermeasures but the problem persists, contact your service personnel.

| <br>Hysiologic |               |    |                                                                                                    |
|----------------|---------------|----|----------------------------------------------------------------------------------------------------|
| Source         | Alarm message | Р  | Causes and countermeasures                                                                                                    |
|                | HR Too High   |    | HR value is higher than the upper alarm limit or lower than the                                                                                                    |
|                | HR Too Low    | M* | lower alarm limit. Check the patient's physiological condition, and check if the patient category and alarm limit settings are appropriate for the patient.                                                                            |
| ECG            | PVCS Too High | M* | PVCs value is higher than the upper alarm limit or lower than the<br>lower alarm limit. Check the patient's physiological condition, and<br>check if the patient category and alarm limit settings are<br>appropriate for the patient. |
|                | Asystole      | Н  | The patient has arrhythmia. Check the patient's condition,                                                                                                    |
|                | VF/VTA        | Н  | electrodes, cables and lead wires.                                                                                                    |
|                | R on T        | M* |                                                                                                    |

## 19.1 Physiological alarms

| Source           | Alarm message            | Р     | Causes and countermeasures                                                                                                    |  |
|------------------|--------------------------|-------|----------------------------------------------------------------------------------------------------|--|
|                  | Frequent PVC             | M*    |                                                                                                    |  |
|                  | Couplet PVC              | M*    |                                                                                                    |  |
|                  | Single PVC               | M*    |                                                                                                    |  |
|                  | PVC Bigeminy             | M*    |                                                                                                    |  |
|                  | PVC Trigeminy            | M*    |                                                                                                    |  |
|                  | Tachycardia              | M*    |                                                                                                    |  |
|                  | Bradycardia              | M*    |                                                                                                    |  |
|                  | Miss Beat                | M*    |                                                                                                    |  |
|                  | Pacemaker Not Capture    | Н     | Pacemaker works abnormally; check the pacemaker.                                                                                                    |  |
|                  | Pacemaker Not work       | Н     |                                                                                                    |  |
|                  | ECG Signal weak          | Н     | The patient ECG signal is too weak, and the system can't analyze.<br>Check the patient's condition, electrodes, cables and leads.                                                                                                    |  |
|                  | ST-I Too High            |       | ST value is higher than the upper alarm limit or lower than the                                                                                                    |  |
|                  | ST-I Too Low             |       | lower alarm limit. Check the patient's physiological condition,                                                                                                    |  |
|                  | ST-II Too High           |       | and check if the patient category and alarm limit settings are                                                                                                    |  |
|                  | ST-II Too Low            | M*    | appropriate for the patient.                                                                                                    |  |
|                  | ST-III Too High          |       |                                                                                                    |  |
|                  | ST-III Too Low           |       |                                                                                                    |  |
|                  | RR Too High              |       | Patient PR value is higher than the upper alarm limit or lower                                                                                                    |  |
| Deer             | RR Too Low               | M*    | than the lower alarm limit. Check the patient's physiological condition, and check if the patient category and alarm limit settings are appropriate for the patient.                                                                 |  |
| Resp             | Apnea(RESP)              | н     | The patient's respiratory signal is too weak, and the system can't analyze. Check the patient's condition, electrodes, cables and leads.                                                                                             |  |
|                  | RESP ARTIFACT            | H*    | Respiration heartbeat interference                                                                                                    |  |
|                  | T1 Too High              |       | T1/T2 value is higher than the upper alarm limit or lower than the                                                                                                    |  |
|                  | T1 Too Low               |       | lower alarm limit. Check the patient's physiological condition, and                                                                                                    |  |
|                  | T2 Too High              |       | check if the patient category and alarm limit settings are                                                                                                    |  |
| Tama             | T2 Too Low               | N//*  | appropriate for the patient.                                                                                                    |  |
| remp             | TD Too High              |       | TD value is higher than the upper alarm limit or lower than the<br>lower alarm limit. Check the patient's physiological condition, and<br>check if the patient category and alarm limit settings are<br>appropriate for the patient. |  |
|                  | SpO₂ Too High            |       | SpO <sub>2</sub> value is higher than the upper alarm limit or lower than the                                                                                                    |  |
|                  | SpO <sub>2</sub> Too Low |       | lower alarm limit. Check the patient's physiological condition, and<br>check if the patient category and alarm limit settings are<br>appropriate for the patient.                                                                    |  |
| SpO <sub>2</sub> | PR Too High              | M*    | PR value is higher than the upper alarm limit or lower than the                                                                                                    |  |
|                  | PR Too Low               |       | lower alarm limit. Check the patient's physiological condition, and<br>check if the patient category and alarm limit settings are<br>appropriate for the patient.                                                                    |  |
|                  | NIBP signal weak         |       | NIBP value is higher than the upper alarm limit or lower than the                                                                                                    |  |
|                  | NIBP-Sys Too High        | ]     | lower alarm limit. Check the patient's physiological condition, and                                                                                                    |  |
|                  | NIBP-Sys Too Low         | N//*  | check if the patient category and alarm limit settings are                                                                                                    |  |
| INIDP            | NIBP-Mean Too High       | IVI . | appropriate for the patient.                                                                                                    |  |
|                  | NIBP-Mean Too Low        |       |                                                                                                    |  |
|                  | NIBP-Dia Too High        | 1     |                                                                                                    |  |

# 19.2 Technical alarms

| Source           | Alarm message               | Р   | Causes and countermeasures                                                                                    |
|------------------|-----------------------------|-----|----------------------------------------------------------------------------------------------------|
| System           | Battery Low                 | Н   | Connect to AC power supply, and charge the battery, and power with the battery as needed after fully charged. |
| ECG              | ECG Comm. Stop              | Н   | ECG module failure, or communication failure between the                                                      |
|                  | ECG Comm. Error             | Н   | module and the host; please restart the device.                                                               |
|                  | ECG Config Error            | Н   |                                                                                                    |
|                  | ECG Selfcheck Error         | Н   |                                                                                                    |
|                  | ECG Lead Off                | M*  | The electrodes are not connected to the patient firmly or fall off,                                           |
|                  | ECG YY OFF (YY is a lead    | N/* | or lead wires and the main cable fall off. Check the connection of                                            |
|                  | name)                       | IVI | electrodes and lead wires.                                                                                    |
| Tomp             | TEMP1 Sensor Off            |     | The temperature sensor falls off from the patient. Check the                                                  |
| remp             | TEMP2 Sensor Off            | L   | sensor connection.                                                                                            |
| SpO <sub>2</sub> | SpO <sub>2</sub> Comm. Stop | Н   | SpO <sub>2</sub> module failure, or communication failure between the                                         |

| Source | Alarm message                   | Р                                                                | Causes and countermeasures                                                   |  |  |
|--------|---------------------------------|------------------------------------------------------------------|------------------------------------------------------------------------------|--|--|
|        | SpO <sub>2</sub> Comm. Error H  |                                                                  | module and the host; please restart the device.                              |  |  |
|        | SpO <sub>2</sub> No Sensor      | L                                                                | SpO <sub>2</sub> sensor falls off from the patient or monitor, malfunctions, |  |  |
|        | SpO <sub>2</sub> Sensor Off     |                                                                  | or sensor other than specified in this Manual is used. Check the             |  |  |
|        | SpO <sub>2</sub> Search Timeout |                                                                  | sensor mounting position, whether the sensor is damaged or                   |  |  |
|        |                                 | L                                                                | sensor type. Reconnect the sensor or use new sensor.                         |  |  |
|        | SpO <sub>2</sub> Search Pulse   |                                                                  | Sensor signal is poor or too weak. Check the patient's condition,            |  |  |
|        |                                 | L                                                                | and place the sensor in a suitable position. If the failure persists,        |  |  |
|        |                                 |                                                                  | replace the sensor.                                                          |  |  |
|        | NIBP Comm. Stop                 | Н                                                                | NIBP module failure, or communication failure between the                    |  |  |
|        | NIBP Comm. Error                | Н                                                                | module and the host; please restart the device.                              |  |  |
|        | NIBP Selfcheck error            | Н                                                                |                                                                              |  |  |
|        | NIBP CFG Error                  | Н                                                                |                                                                              |  |  |
| NIBP   | NIBP system error               | Н                                                                | If failure occurs during measurement, the system can't analyze               |  |  |
|        | Moosuramont timoout             | .                                                                | and calculate. Check the patient's condition, check the                      |  |  |
|        | Measurement timeout             | L                                                                | connections or replace the cuff, and then re-test.                           |  |  |
|        | Cuff type error                 | ,                                                                | The used cuff does not match the set patient category. Verify the            |  |  |
|        |                                 | L                                                                | patient category and replace the cuff.                                       |  |  |
|        | Cuff loose or no cuff           | L                                                                | NIBP cuff isn't placed or connected properly, or there is gas leak.          |  |  |
|        | Cuff leak                       | L                                                                | Check cuff and inflation tube.                                               |  |  |
|        | Air pressure error              |                                                                  | Ambient atmospheric pressure is abnormal. Confirm that the                   |  |  |
|        |                                 | .                                                                | environment complies with the monitor's specifications, and                  |  |  |
|        |                                 |                                                                  | check whether there are special reasons affecting ambient                    |  |  |
|        |                                 |                                                                  | pressure.                                                                    |  |  |
|        | NIBP over range                 | 1.                                                               | The measured blood pressure of the patient exceeds the                       |  |  |
|        | NIBP Over range                 |                                                                  | measuring range.                                                             |  |  |
|        |                                 |                                                                  | Patient's pulse may be weak or cuff is too loose. Check the                  |  |  |
| NIBP   | NIBP signal weak                | L                                                                | condition of the patient, and place the cuff in a suitable position.         |  |  |
|        |                                 |                                                                  | If the failure persists, replace the cuff.                                   |  |  |
|        | NIBP signal unstable            | 1                                                                | Excessive movement may result in too much motion artifact or                 |  |  |
|        |                                 | -                                                                | interference in the signal during measurement.                               |  |  |
|        | NIBP signal saturated           | 1.                                                               | Motion signal amplitude is too large due to movement and other               |  |  |
|        |                                 | -                                                                | reasons.                                                                     |  |  |
|        | NIBP over pressure              | 1.                                                               | Cuff overpressure, and gas blockage may occur; check the gas                 |  |  |
|        |                                 | -                                                                | path, and then re-measure.                                                   |  |  |
|        | Module reset failed L           | NIBP module reset error; check the gas path is blocked, and then |                                                                              |  |  |
|        |                                 | L                                                                | restart the measurement.                                                     |  |  |

# 20 Default parameter configuration

This chapter lists the important default of preset configurations including. There are a few parameters that can be changed by the operator and the changed setting as needed are saved as user-defined configuration to the system.

| Modulo | Ontion                |               |         | Module defaults |
|--------|-----------------------|---------------|---------|-----------------|
| woule  | Option                |               |         | Adult           |
|        | Alarm level           | Mid           |         |                 |
|        | Alarm record          | Off           |         |                 |
|        | Lead type             |               |         | 5-lead          |
|        | Calculation channel   |               |         | Auto            |
|        | Power frequency suppr | ession        |         | On              |
|        | Alarm limits          |               |         | 50~120 on       |
|        | ST segment analysis   | ST segment ar | nalysis | Off             |
|        |                       | Alarm level   |         | Mid             |
|        |                       | Alarm record  |         | Off             |
| ECG    |                       | Alarm limits  |         | -0.2~0.2 on     |
|        |                       | Alarm level   |         | Mid             |
|        |                       | Alarm record  |         | Off             |
|        | Arrhythmia analysis   | Alarm limits  |         | 0~10 on         |
|        | Annytinia analysis    | ARR alarm     | On      | On              |
|        |                       | settings      | Mid     | Mid             |
|        |                       | settings      | Off     | Off             |
|        | Gain                  | x1            |         |                 |
|        | Wave velocity         | 25.0mm/s      |         |                 |
|        | Filter mode           | Monitor       |         |                 |
|        | Wave color            |               | Green   |                 |

| Madula           | Ontion                         | Module defaults  |
|------------------|--------------------------------|------------------|
| wodule           | Option                         | Adult            |
|                  | Wave style                     | Color scale      |
|                  | Alarm level                    | Mid              |
|                  | Alarm record                   | Off              |
|                  | Pressure unit                  | mmHg             |
|                  | Measurement mode               | Adult            |
|                  | Interval                       | Manual           |
| NIDP             | Display color                  | White            |
|                  | Pre-inflation value            | 150              |
|                  | Systolic blood pressure limit  | 90~160 on        |
|                  | Mean blood pressure limit      | 60~110 on        |
|                  | Diastolic blood pressure limit | 50~90 on         |
|                  | Alarm level                    | Mid              |
|                  | Alarm record                   | Off              |
| <b>6</b> 0       | Alarm limits                   | 90~100 on        |
| SpO <sub>2</sub> | Wave velocity                  | 25.0             |
|                  | Wave color                     | Cyan             |
|                  | Wave style                     | Line             |
|                  | Alarm level                    | Mid              |
|                  | Alarm record                   | Off              |
|                  | Apnea alarm                    | 20 sec           |
| DECD             | Alarm limits                   | 8~30 on          |
| RESP             | Gain                           | x1               |
|                  | Wave velocity                  | 12.5             |
|                  | Wave color                     | Yellow           |
|                  | Wave style                     | Line             |
|                  | Alarm source                   | SpO <sub>2</sub> |
| 00               | Alarm level                    | Mid              |
| PK               | Alarm record                   | Off              |
|                  | Alarm limits                   | 50~120 on        |
|                  | Alarm level                    | Mid              |
|                  | Alarm record                   | Off              |
|                  | Display color                  | White            |
| TEMP             | Temperature unit               | ා                |
|                  | T1 alarm limits                | 36.0~39.0 on     |
|                  | T2 alarm limits                | 36.0~39.0 on     |
|                  | TD alarm limits                | 0.0~2.0 on       |

# 21 Common faults and maintenance

The following table shows the common faults on the operation, and the solution.

| Faults                                                 | Solution                                                                                                    |  |  |
|--------------------------------------------------------|----------------------------------------------------------------------------------------------------|--|--|
| Blank Screen                                           | Connects the monitor to check the screen and screen line whether normal.                                                                                                    |  |  |
| The system time is not correct                         | <ol> <li>Set up error, can be reset through the system User Maintenance<br/>menu.</li> <li>The button battery on main control board is run out, please change<br/>the button battery</li> </ol>                                                                                       |  |  |
| No ECG waveform                                        | <ol> <li>See the ECG cable and lead-wires whether in good condition,<br/>disconnected or electrode rusting result in connection fail.</li> <li>Look at whether the ECG cable and lead type are consistent.</li> </ol>                                                                 |  |  |
| Unable to do ST analysis                               | <ol> <li>Check the ECG Setup→ ST Analysis→ ST Analysis is set to "On".</li> <li>Check the ECG Setup→ Other Setup→ Paced whether be set to "On".<br/>If Paced is set to "On", means the patient have a pacemaker; in this case the machine is not doing the ST analysis.</li> </ol>    |  |  |
| No SpO <sub>2</sub> waveform or value                  | Check whether the SPO2 Sensor is connected and in good condition.                                                                                                    |  |  |
| Blood pressure does not start                          | <ol> <li>Check whether the pump is broken.</li> <li>Check whether the trachea is broken.</li> <li>Check whether the blood pressure plate is normal.</li> </ol>                                                                                                    |  |  |
| Blood pressure started, but couldn't measure the value | <ol> <li>Check whether the blood pressure cuff is leakage.</li> <li>Check whether the NIBP extension tube and machine connect is well.</li> <li>Check whether the deflating valve on blood pressure plate is normal.</li> <li>Check whether the pressure sensor is normal.</li> </ol> |  |  |

If the above doesn't solve the problem, please contact Bistos after-sales department or dealers.

# 22 Manufacturer's declaration on EMC

BT-780 needs special precautions regarding EMC (Electromagnetic compatibility) and needs to be used according to the EMC information provided in this user manual. Wireless communications equipment such as wireless home network devices, mobile phones, cordless telephones and their base stations, walkie-talkies can affect the BT-780 and should be kept at least 1 m away from the equipment.

## NOTE

- Using unqualified accessories, sensors and cables will increase the electromagnetic emission and reduce the electromagnetic immunity of the device.
- Do not put the device close to other devices or stack together. When necessary, observe the device closely to ensure that it runs normally in the environment.
- The device requires special EMC protection, and it is necessary to install and maintain it in the environment that meets the following EMC information.
- Even if other devices comply with CISPR emission requirements, they may also cause interference to this device.
- When the input signal amplitude is smaller than the minimum amplitude specified in the technical specifications, it may result in inaccurate measurements.
- Mobile communication devices or wireless network devices may have an impact on the device.

## 22.1 Electromagnetic emissions

The BT-780 is intended for use in the electromagnetic environment specified below.

| Emissions test                                               | Compliance | Electromagnetic environment - guidance                                                                                                    |
|--------------------------------------------------------------|------------|----------------------------------------------------------------------------------------------------|
| RF emissions<br>CISPR 11                                     | Group 1    | The BT-780 uses RF energy only for its internal function. Therefore, its RF emissions are very low and are not likely to cause any interference in nearby electronic equipment.                                                                                                    |
| RF emissions<br>CISPR 11                                     | Class A    | The BT-780 is suitable for use in all establishments other than domestic,<br>and may be used in domestic establishments and those directly connected                                                                                                    |
| Harmonic emissions<br>IEC 61000-3-2                          | Class A    | to the public low-voltage power supply network that supplies buildings<br>used for domestic nurposes, provided the following warning is heeded:                                                                                                    |
| Voltage fluctuations /<br>flicker emissions<br>IEC 61000-3-3 | Complies   | Warning: This BT-780 is intended for use by healthcare professionals only.<br>This equipment/ system may cause radio interference or may disrupt the<br>operation of nearby equipment. It may be necessary to take mitigation<br>measures, such as re-orienting or relocating the BT-780 or shielding the<br>location. |

## 22.2 Recommended separation distances between portable and mobile RF communications equipment and BT-780

The BT-780 is intended for use in an electromagnetic environment in which radiated RF disturbances are controlled. The customer or the user of the BT-780 can help prevent electromagnetic interference by maintaining a minimum distance between portable and mobile RF communications equipment (transmitters) and the BT-780 as recommended below, according to the maximum output power of the communications equipment.

| Rated maximum output        | Separation distance according to frequency of transmitter [m] |                                        |                                                               |
|-----------------------------|---------------------------------------------------------------|----------------------------------------|---------------------------------------------------------------|
| power of transmitter<br>[W] | 150 kHz to 80 MHz<br>$d=3.5\sqrt{p}$                          | 80 MHz to 800 MHz<br>$d = 3.5\sqrt{p}$ | 800 MHz to 2.5 GHz<br>$d = \left[\frac{7}{2}\right] \sqrt{p}$ |
| 0.01                        | 0.35                                                          | 0.35                                   | 0.23                                                          |
| 0.1                         | 1.11                                                          | 1.11                                   | 0.74                                                          |
| 1                           | 3.5                                                           | 3.5                                    | 2.34                                                          |
| 10                          | 11.07                                                         | 11.07                                  | 7.38                                                          |
| 100                         | 35                                                            | 35                                     | 23.24                                                         |

For transmitters rated at a maximum output power not listed above, the recommended separation distance d in meters (m) can be estimated using the equation applicable to the frequency of the transmitter, where P is the maximum output power rating of the transmitter in watts (W) according to the transmitter manufacturer.

NOTE 1) At 80 MHz and 800 MHz, the separation distance for the higher frequency range applies.

NOTE 2) These guidelines may not apply in all situations. Electromagnetic propagation is affected by absorption and reflection from structures, objects and people.

#### 22.3 Electromagnetic immunity

| The BT-780 is intended for use in the electromagnetic environment specified below.           |                      |                  |                                       |
|----------------------------------------------------------------------------------------------|----------------------|------------------|---------------------------------------|
| The customer or the user of the BT-780 should assure that it is used in such an environment. |                      |                  |                                       |
| Immunity test                                                                                | IEC 60601 Test level | Compliance level | Electromagnetic environment -guidance |

# **BT-780** Operation manual

| Electrostatic discharge (ESD) | ±8 kV Contact                   | ±8 kV Contact                   | Floors should be wood, concrete or ceramic       |
|-------------------------------|---------------------------------|---------------------------------|--------------------------------------------------|
| IEC 61000-4-2:2009            |                                 |                                 | tile. If floors are covered with synthetic       |
|                               | ±15 kV air                      | ±15 kV air                      | material, the relative humidity should be at     |
|                               |                                 |                                 | least 30 %.                                      |
| Electrical fast               | ±2 kV for power                 | ±2 kV for power                 | Mains power quality should be that of a typical  |
| transient/burst               | supply lines                    | supply lines                    | commercial or hospital environment.              |
|                               | ±1 kV for                       | ±1 kV for                       |                                                  |
| IEC 61000-4-4:2004            | input/output lines              | input/output lines              |                                                  |
|                               | (>3m)                           | (>3m)                           |                                                  |
| Electrical fast               | ±2 kV for power                 | ±2 kV for power                 | Mains power quality should be that of a typical  |
| transient/burst               | supply lines                    | supply lines                    | commercial or hospital environment.              |
|                               | ±1 kV for                       | ±1 kV for                       |                                                  |
| IEC 61000-4-4:2004            | input/output lines              | input/output lines              |                                                  |
|                               | (>3m)                           | (>3m)                           |                                                  |
| Surge                         | ±1 kV differential              | ±1 kV differential              | Mains power quality should be that of a typical  |
|                               | mode                            | mode                            | commercial or hospital environment. If the user  |
| IEC 61000-4-5:2006            | ±2 kV common mode               | ±2 kV common mode               | of the BT-780 requires continued operation       |
|                               |                                 |                                 | during power mains interruptions, it is          |
|                               |                                 |                                 | recommended that the BT-780 be powered           |
|                               |                                 |                                 | from an uninterruptible power supply.            |
| Voltage dips, short           | < 5 % <i>U</i> т (> 95 % dip in | < 5 % <i>U</i> т (> 95 % dip in | Power frequency magnetic fields should be at     |
| interruptions and voltage     | <i>U</i> т) for 0.5 cycles      | <i>U</i> т) for 0.5 cycle       | levels characteristic of a typical location in a |
| variations on power supply    | 40 % <i>U</i> т (60 % dip in    | 40 % <i>U</i> т (60 % dip in    | typical commercial or hospital environment.      |
| input lines                   | <i>U</i> т ) for 5 cycles       | Uт ) for 5 cycles               |                                                  |
|                               | 70 % <i>U</i> т (30 % dip in    | 70 % <i>U</i> т (30 % dip in    |                                                  |
| IEC 61000-4-11:2004           | Uт) for 25 cycles               | Uт) for 25 cycles               |                                                  |
|                               | <5 % <i>U</i> т (> 95 % dip in  | <5 % <i>U</i> т (> 95 % dip in  |                                                  |
|                               | <i>U</i> т ) for 5 s            | <i>U</i> т ) for 5 s            |                                                  |
| Power frequency (50 Hz and    | 3 A/m                           | 3 A/m                           | Power frequency magnetic fields should be at     |
| 60 Hz) magnetic field         |                                 |                                 | levels characteristic of a typical location in a |
| IEC 61000-4-8:2010            |                                 |                                 | typical commercial or hospital environment.      |
| NOTE UT is the a c mains volt | age prior to application o      | f the test level                |                                                  |

# The BT-780 is intended for use in the electromagnetic environment specified below. The customer or the user of the BT-780 should assure that it is used in such an environment

| Immunity test                   | IEC 60601 test level     | Compliance level |
|---------------------------------|--------------------------|------------------|
| Conducted RF IEC 61000-4-6:2009 | 3 Vrms 150 kHz to 80 MHz | 3 Vrms           |
| Radiated RF IEC 61000-4-3       | 3 V/m 80 MHz to 2.5 GHz  | 3 V/m            |
|                                 |                          |                  |

Electromagnetic environment - guidance

Portable mobile RF communications equipment should be used no closer to any part of the BT-780, including cables, than the recommended separation distance calculated from the equation applicable to the frequency of the transmitter.

# Recommended separation distance

 $d-1.2\sqrt{p} (d-3.5\sqrt{p})$ 

 $d = 1.2\sqrt{p}$  (Resp:  $d = 3.5\sqrt{p}$ ) 80 to 800MHz

 $d = 1.2\sqrt{p}$  800M to 2.5GHz

where *P* is the maximum output power rating of the transmitter in watts (W) according to the transmitter manufacturer and *d* is the recommended separation distance in meters (m).

Field strengths from fixed RF transmitters, as deter-mined by an electromagnetic site survey <sup>a</sup>, should be less than the compliance level in each frequency range. <sup>b</sup>

Interference may occur in the vicinity of equipment marked with the following symbol :

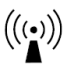

NOTE 1) At 80 MHz and 800 MHz, the higher frequency range applies.

NOTE 2) These guidelines may not apply in all situations. Electromagnetic propagation is affected by absorption and reflection from structures, objects and people.

<sup>a</sup> Field strengths from fixed transmitters, such as base stations for radio (cellular/cordless) telephones and land mobile radios, amateur radio, AM and FM radio broadcast and TV broadcast cannot be predicted theoretically with accuracy. To assess the electromagnetic environment due to fixed RF transmitters, an electromagnetic site survey should be considered. If the measured field strength in the location in which the BT-780 is used exceeds the applicable RF compliance level above, the BT-780 should be observed to verify normal operation. If abnormal performance is observed, additional measures may be necessary, such as re-orienting or relocating the BT-780.

<sup>b</sup> Over the frequency range 150 kHz to 80MHz, field strengths should be less than 3 V/m.

# **Product Warranty**

| Product Name     | Patient Monitor                              |
|------------------|----------------------------------------------|
| Model Name       | BT-780                                       |
| Serial No.       |                                              |
| Warranty Period  | 2 Years                                      |
| Date of Purchase |                                              |
| Customer         | Hospital:<br>Address:<br>Name:<br>Telephone: |
| Sales Agency     |                                              |
| Manufacture      | Bistos Co., Ltd.                             |

※ Thank you for purchasing BT-780.

\* This product is manufactured and passed through strict quality control and inspection.

Compensation standard concerning repair, replacement, refund of the product complies with "Framework Act on Consumers" noticed by Fair Trade Commission of Republic of Korea.

# Service Telephone and Fax. Numbers

Telephone: +82 31 750 0340 Fax: +82 31 750 0344

Bistos Co., Ltd.
7<sup>th</sup> FL., A Bldg., Woolim Lions Valley 5-cha, 302, Galmachi-ro, Jungwon-gu, Seongnam-si, Gyeonggi-do, Korea

> www.bistos.co.kr bistos@bistos.co.kr

EC REP Obelis s.a Bd. Général Wahis 53 1030 Brussels / BELGIUM Telephone: +32 2. 732.59.54 Fax: +49 2. 732.60.03

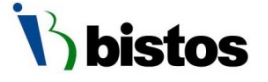

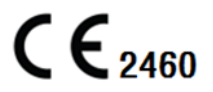